# **DLP<sup>®</sup> Discovery<sup>™</sup> 4100 Development Platform**

# **User's Guide**

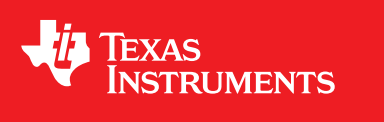

Literature Number: DLPU040A October 2016–Revised November 2018

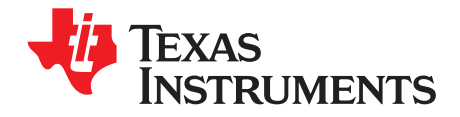

## Contents

| Revi                                                                                                    | sion Hi | story                                                                                                    | 6      |
|----------------------------------------------------------------------------------------------------|---------|----------------------------------------------------------------------------------------------------|--------|
| Prefa                                                                                                    | ace     |                                                                                                    | 7      |
| Revision History           1         Overview           1.1         The DLP Discovery 4100 Development Platform Photo.           1.2         DLP Discovery 4100 Development Platform Photo.           1.3         Key Components.           1.3.1         Xilinx Virtex 5 APPSFPGA.           1.3.2         DLPC410 - Digital Controller for DLP Discovery 4100 Chipset           1.3.3         DLPA200 - DMD Micromirror Driver           1.3.4         DLPR410 - Configuration PROM for DLPC410 Controller.           1.3.5         DLPR410 - Configuration PROM for DLPC410 Controller.           1.3.6         DUMD Connectors           1.3.7         USB Controller           1.3.8         EOMU Coscillator           1.3.9         DDR2 SODIMM Connector           1.3.10         Connectors           1.3.11         Battery           1.3.12         Power Supplies           2         Getting Stated.           2.2         User Connector and I/O           2.2.3         J1 Use Connector           2.2.4         J3 UB Q EPIO           2.2.5         J6 GPIO, A Connector           2.2.4         J3 UB Q EPIO           2.2.5         J4 DIPC410 Mictor Connector           2.2.6         J8 DIPC410 Mictor Co |         | 9                                                                                                    |        |
| -                                                                                                    | 1.1     | The DLP Discovery 4100 Development Platform                                                                                                    | 1      |
|                                                                                                    | 12      | DI P Discovery 4100 Development Platform Photo                                                                                                    | 3      |
| Revision History         Preface           1         Overview                                                                                                    |         | ⊿                                                                                                    |        |
|                                                                                                    | 1.0     | 1 3 1 Xiliny Virtex 5 APPSEPGA                                                                                                    | т<br>Д |
|                                                                                                    |         | 1.3.2 DI PC/10 - Digital Controller for DI P Discovery /100 Chipset                                                                                                    | т<br>Л |
|                                                                                                    |         | 1.3.3 DL PA200 - DMD Micromirror Driver                                                                                                    | л<br>Л |
|                                                                                                    |         | 1.3.4 DI PR/10 - Configuration PROM for DI PC/10 Controller                                                                                                    | т<br>Л |
|                                                                                                    |         | 1 3 5 APPSEPGA Flash Configuration PROM                                                                                                    | 5      |
|                                                                                                    |         | 136 DMD Connectors                                                                                                    | 5      |
|                                                                                                    |         | 1 3 7 USB Controller                                                                                                    | 5      |
|                                                                                                    |         | 1 3 8 50-MHz Oscillator                                                                                                    | 5      |
|                                                                                                    |         | 1.3.9 DDR2 SODIM Connector                                                                                                    | 5      |
|                                                                                                    |         | 1 3 10 Connectors                                                                                                    | 5      |
|                                                                                                    |         | 1.3.11 Battery                                                                                                    | 5      |
|                                                                                                    |         | 1.3.12 Power Supplies                                                                                                    | 5      |
| <b>^</b>                                                                                                    | Llord   | vore Overview and Setur                                                                                                    | 7      |
| 2                                                                                                    | Hard    | Or Wire Overview and Setup                                                                                                    | 1      |
|                                                                                                    | 2.1     |                                                                                                    | -      |
|                                                                                                    | 2.2     | User Connectors and I/O                                                                                                    | /<br>0 |
|                                                                                                    |         | 2.2.1 J12 Input Power Connector                                                                                                    | 9      |
|                                                                                                    |         | 2.2.2 J16 Input Power Connector Disput                                                                                                    | 9      |
|                                                                                                    |         |                                                                                                    | 9      |
|                                                                                                    |         | 2.2.4 J3 USB GFIU                                                                                                    | 9      |
|                                                                                                    |         | 2.2.5 J0 GFIO_A Collification                                                                                                    | 1      |
|                                                                                                    |         | 2.2.7 J0 USE/ADDSEDGA Mictor Connector                                                                                                    | ו<br>כ |
|                                                                                                    |         | 2.2.7 J9 USB/AFFSFFGA Mictor Connector                                                                                                    | 2      |
|                                                                                                    |         | 2.2.0 J15 DMD Flex 1 Connector                                                                                                    | З<br>⊿ |
|                                                                                                    |         | 2.2.10 115 DDP2 SODIMM Connector                                                                                                    | +<br>5 |
|                                                                                                    |         | 2.2.11 116 117 EVP Connectors                                                                                                    | 5<br>6 |
|                                                                                                    |         | 2.2.11 JIO, JIT EAR CONNECTION                                                                                                    | 0<br>0 |
|                                                                                                    | 23      | Configuration lumpers                                                                                                    | a      |
|                                                                                                    | 2.0     | 2.3.1 I2 – EXP. Voltage Select                                                                                                    | 0<br>0 |
|                                                                                                    |         | $2.3.1  JZ = LAI  \text{Voltage Gelect} \qquad \qquad 23.2  IA = \text{ADDSEDCA Pavician Salect} \qquad \qquad \qquad \qquad \qquad \qquad \qquad \qquad \qquad \qquad \qquad \qquad \qquad \qquad \qquad \qquad \qquad \qquad \qquad$ | 9<br>0 |
|                                                                                                    |         | 2.3.2 $15 - $ Shared LISB Signal Enable/Disable                                                                                                    | 1      |
|                                                                                                    |         | $2.3.4$ $I_7 - IISB EEPROM Programming Header 3$                                                                                                    | 1      |
|                                                                                                    |         | 2.35 $10 - DI PA200 B Output Enable$                                                                                                    | '<br>1 |
|                                                                                                    | 24      | Switches                                                                                                    | 1      |
|                                                                                                    | 2.7     | 2.4.1 SW1 - APPSEPGA Functional Switches                                                                                                    | 2      |
|                                                                                                    |         | 2.4.2 SW2 - APPSEPGA Reset                                                                                                    | -2     |
|                                                                                                    |         | 2 4 3 SW3 - DMD Power Float (Park)                                                                                                    | -2     |
|                                                                                                    |         | 2.4.4 SW4 - Input Power On/Off                                                                                                    | -2     |
|                                                                                                    | 2.5     | Power and Status LEDs                                                                                                    | 2      |
|                                                                                                    | 2.0     |                                                                                                    | -      |

2

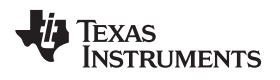

| www.  | ti.com |                                               |            |
|-------|--------|-----------------------------------------------|------------|
|       |        | 2.5.1 D1 – USB Connection Indicator           | 33         |
|       |        | 2.5.2 D2 and D16 – APPSFPGA Done              | 33         |
|       |        | 2.5.3 D3 and D17 – DLPC410 Done               | 33         |
|       |        | 2.5.4 D9 – DDC_LED0                           | 33         |
|       |        | 2.5.5 D10 – DDC_LED1                          | 33         |
|       |        | 2.5.6 D11 – VLED0                             | 34         |
|       |        | 2.5.7 D12 – VLED1                             | 34         |
|       | 2.6    | Test Points                                   | 34         |
| 3     | Soft   | ware                                          | 36         |
|       | 3.1    | Overview                                      | 37         |
|       |        | 3.1.1 Software Overview                       | 37         |
|       | 3.2    | DLP Discovery 4100 Operation                  | 39         |
|       |        | 3.2.1 Quick Start Guide on Operation          | 39         |
|       | 3.3    | Graphical User Interface                      | 45         |
|       |        | 3.3.1 Menu Bar                                | 45         |
|       |        | 3.3.2 Toolbar                                 | 49         |
|       |        | 3.3.3 Script Commands Window                  | 50         |
|       |        | 3.3.4 Status Window                           | 56         |
|       |        | 3.3.5 Script Window                           | 56         |
|       | 3.4    | Script and Status Operations                  | 57         |
|       |        | 3.4.1 Saving Scripts and Statuses             | 57         |
|       |        | 3.4.2 Printing Scripts and Statuses           | 58         |
|       |        | 3.4.3 Opening Scripts and Statuses            | 58         |
|       |        | 3.4.4 Creating New Scripts and Statuses       | 58         |
|       | 3.5    | DLPC410 Control Window                        | 59         |
|       | 3.6    | Test Patterns Window                          | 60         |
|       | 3.7    | About Box                                     | 62         |
|       | 3.8    | Links                                         | 62         |
| 4     | Rela   | ted Documentation                             | <b>63</b>  |
| Α     | Арре   | endix                                         | <b>64</b>  |
|       | A.1    | Abbreviations and Acronyms                    | <b>6</b> 4 |
|       | A.2    | Notational Conventions                        | 64         |
|       |        | A.2.1 Information About Cautions and Warnings | 65         |
| Index | x      |                                               | 66         |

3

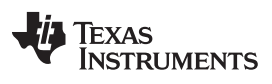

## List of Figures

| 1-1.  | D4100 Platform Diagram                                  | 11              |
|-------|---------------------------------------------------------|-----------------|
| 1-2.  | DLPLCRC410EVM connected to DLPLCR95EVM Photo            | 13              |
| 1-3.  | DLPLCRC410EVM Controller Board Key Components           | 14              |
| 2-1.  | DLPLCRC410EVM Controller Connectors (Top View)          | 18              |
| 2-2.  | DLPLCRC410EVM Controller Connectors (Bottom View)       | 18              |
| 2-3.  | DLPLCRC410EVM Controller Configuration Jumpers          | 29              |
| 2-4.  | DLPLCRC410EVM On-Board Switches                         | 31              |
| 2-5.  | DLPLCRC410EVM Controller Board Indicators               | 33              |
| 2-6.  | DLPLCRC410EVM Test Point Locations                      | 34              |
| 3-1.  | Discovery 4100 Explorer GUI                             | 36              |
| 3-2.  | Updating Driver Software                                | 39              |
| 3-3.  | Browse for Driver Software                              | 40              |
| 3-4.  | Pick from a list of Device Drivers                      | 40              |
| 3-5.  | Select Universal Serial Bus devices                     | 41              |
| 3-6.  | Have Disk                                               | 41              |
| 3-7.  | Browse for .inf file                                    | 42              |
| 3-8.  | Select "TI D4100 Explorer"                              | 42              |
| 3-9.  | Driver Installation Window                              | 43              |
| 3-10. | Verify Device                                           | 43              |
| 3-11. | Discovery 4100 Explorer USB and DMD - Connection Status | 44              |
| 3-12. | Graphical User Interface Layout                         | 45              |
| 3-13. | Menu Bar                                                | 45              |
| 3-14. | File Menu                                               | 46              |
| 3-15. | View Menu                                               | 46              |
| 3-16. | DMD Menu                                                | 46              |
| 3-17. | Execution Menu                                          | 47              |
| 3-18. | Test Patterns Menu                                      | 48              |
| 3-19. | Help Menu                                               | 48              |
| 3-20. | Toolbar                                                 | 49              |
| 3-21. | Script Commands Window                                  | 50              |
| 3-22. | Load Tab                                                | 51              |
| 3-23. | Reset Tab                                               | 52              |
| 3-24. | Clear Tab                                               | 53              |
| 3-25. | Float Tab                                               | 54              |
| 3-26. | Control Tab                                             | 55              |
| 3-27. | Status Window                                           | 56              |
| 3-28. | Script Window                                           | 56              |
| 3-29. | DLPC410 Control Window                                  | 59              |
| 3-30. | Test Patterns Window                                    | <mark>60</mark> |
| 3-31. | About Box                                               | 62              |

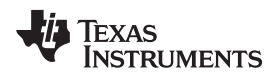

## List of Tables

| 1-1.  | D4100 Platform EVMs and DMD Types      | . 9 |
|-------|----------------------------------------|-----|
| 2-1.  | J12 Input Power Pinout                 | 19  |
| 2-2.  | J18 Input Power Pinout                 | 19  |
| 2-3.  | J1 USB Pinout                          | 19  |
| 2-4.  | J3 USB GPIO                            | 19  |
| 2-5.  | J6 GPIO_A Connector                    | 20  |
| 2-6.  | J8 DLPC410 Mictor Connector            | 21  |
| 2-7.  | J9 USB/APPSFPGA Mictor Connector       | 22  |
| 2-8.  | J13 DMD Flex Connector 1               | 23  |
| 2-9.  | J14 DMD Flex Connector 2               | 24  |
| 2-10. | J15 DDR2 SODIMM Connector              | 25  |
| 2-11. | J16 EXP-1 Connector                    | 26  |
| 2-12. | J16 EXP-1 Power and Ground Connections | 27  |
| 2-13. | J17 EXP-2 Connector                    | 28  |
| 2-14. | J17 EXP-2 Power and Ground Connections | 28  |
| 2-15. | H1 Xilinx APPSFPGA JTAG Header         | 29  |
| 2-16. | EXP Voltage Select                     | 30  |
| 2-17. | APPSFPGA Revision Select               | 30  |
| 2-18. | Shared USB Signal Enable/Disable       | 31  |
| 2-19. | DLPA200 B Output Enable                | 31  |
| 2-20. | SW1 Dip Switch Assignments             | 32  |
| 2-21. | DLPLCRC410EVM Test Point Net Names     | 35  |
| 3-1.  | DMD Characteristics                    | 37  |
| 3-2.  | SW1 Dip Switch Assignments             | 61  |
|       |                                        |     |

5

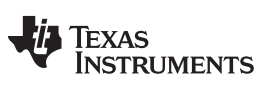

**Revision History** 

#### www.ti.com

## **Revision History**

NOTE: Page numbers for previous revisions may differ from page numbers in the current version.

## Changes from Original (October 2016) to A Revision

Page

| • | Combined Discovery EVM Technical Reference Manual (dlpu053) into this EVM GUI Software Users Guide.        | 9         |
|---|----------------------------------------------------------------------------------------------------|-----------|
| • | Overview changed to Identify updated Discovery 4100 Platform with 6 mix and match EVMs                     | 9         |
| • | Added new DLP650LNIR DMD references (multiple)                                                             | 9         |
| • | Swapped out old DLPC410 Controller PCB layout with new one (new power connector, D16, D17) multiple places | 18        |
| • | Added J12 and J18 Input Power Connector definitions                                                        | 19        |
| • | Added a switch location diagram to Section 2.4. Renamed and edited switch sections for clarity             | 31        |
| • | Added D16 (last layout changed dual LED D2 into single LEDs D2 and D16)                                    | 33        |
| • | Added D17 (last layout changed dual LED D3 into single LEDs D3 and D17                                     | 33        |
| • | Updated GUI screenshot showing DLP650LNIR connected (0.65 WXGA)                                            | 36        |
| • | Add support information and links for DLP650LNIR (multiple)                                                | 37        |
| • | Added description of new GUI Test Pattern Menu/controls                                                    | 47        |
| • | Updated Load Tab Image to new screen capture with Load4                                                    | 51        |
| • | Added description of new Test Patterns Window and allowed selections                                       | <b>60</b> |
|   |                                                                                                    |           |

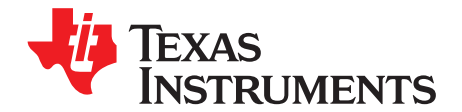

# **DLP Discovery 4100 Development Platform User's Guide**

The DLP Discovery 4100 Development Platform, or D4100 Platform, is an evaluation platform to experiment and develop with the DLP650LNIR, DLP7000, DLP9500, DLP7000UV, DLP9500UV, DLPC410, DLPR410 and DLPA200 chips.

This platform targets applications needing:

- · Fast binary pattern refresh rates up to 32 kHz
- High speed data rates up to 48 Gbps
- Ultraviolet (UV) imaging from 363 nm to 420 nm
- Near infrared (NIR) imaging from 850 nm to 2000 nm
- Visible imaging from 400 nm to 700 nm
- Resolutions up to 1080p (~2.1 megapixels)

## **About This Guide**

This guide explains the hardware and software features of the DLP Discovery 4100 Development Platform evaluation modules (EVMs). The EVM architectures and connectors will be described along with a quick start guide on how to operate the D4100 Platform using a PC based Graphical User Interface (GUI). Specific DLP chip details and operation can be found in related component documentation.

## Trademarks

ActiveX is a trademark of ACTIVE NETWORK, LLC.

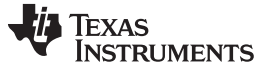

## Welcome Welcome

The DLP Discovery 4100 Development Platform is a great way to evaluate the fastest binary pattern and data rates the DLP chip portfolio offers. Designers get pixel accurate control of all DMD micromirrors with Global, Quad, Dual and Single Block Modes available for tailoring DMD micromirror pattern timing for continuous (lamp) or solid state (switched) illuminated applications. The D4100 is also a path for customers to design with the high performance UV and NIR DLP chips for systems such as:

- Lithography
- 3D printing and additive manufacturing
- Dynamic grayscale marking and coding
- Industrial printing
- Structured light such as:
  - Factory automation and 3D machine vision
  - 3D In-line automated optical inspection (AOI)
  - Robotic vision
  - Offline 3D metrology
  - 3D scanners
  - 3D identification and biometrics
- Medical and life sciences
- High speed imaging and display

## WARNING

Hot Surfaces on the D4100 Controller Board near U11 and U5.

8

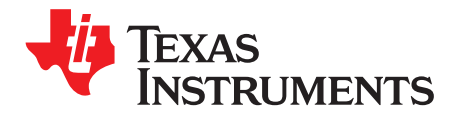

DLP Discovery 4100 is a group of six evaluation modules which, when paired together, create a highly flexible platform to learn, experiment and develop with DLP technology. At the heart of the platform is the DLPLCRC410EVM controller board. The DLPLCRC410EVM board includes the DLPC410, DLPR410, DLPA200, digital receiver, flash, power management circuits, and supporting digital logic. To give designers scalability to port their DLP design work across multiple DMD devices, the DLPLCRC410EVM operates with any of the following five DMD EVMs:

- DLPLCR65NEVM: includes DLP650LNIR DMD board, DLP650LNIR DMD, and one flex cable
- DLPLCR70EVM: includes the DLP7000 DMD board, DLP7000 DMD, and one flex cable
- DLPLCR70UVEVM: includes the DLP7000UV DMD board, DLP7000UV DMD, and one flex cable
- DLPLCR95EVM: includes the DLP9500 DMD board, DLP9500 DMD, and two flex cables
- DLPLCR95UVEVM: includes the DLP9500UV DMD board, DLP9500UV DMD, and two flex cables

When the DLPLCRC410EVM is connected to any of the DMD EVMs, the DLPC410, Applications FPGA, and Software GUI will recognize and provide the proper signals and timing to the attached DMD. Out of the box, the DLPLCRC410EVM delivers a small set of scrolling test patterns which allow customers to evaluate their optical designs for related optical performance. When desired, these scrolling test patterns can be stopped keeping a selected pattern constant. If these patterns are not sufficient, the PC-based software GUI can be used. The GUI program allows binary pattern data to be downloaded via USB to the on-board Applications FPGA (APPSFPGA). The Applications FPGA sends the data to the DLPC410 which then displays the image or pattern on the DMD.

The Xilinx Virtex 5 (LX50) APPSFPGA provides a user programmable platform for developing custom applications. The APPSFPGA is connected to EXP Expansion Connectors for custom interfaces. An onboard USB interface provides a convenient interface for development. Connections for DDR2 SODIMM memory and SPI Flash Memory to the Application FPGA are also included. A Cypress CY7C68013A USB controller is included for customer USB control applications. The source code for the APPSFPGA is provided on TI.COM to provide VHDL savvy customers a reference to leverage for their own development.

Users of the D4100 have the ability to work with visible, UV and NIR light with pixel-level precision and fast pattern rates. The D4100 offers developers a flexible platform to design products to fit many applications using the proven reliability of DLP technology. As previously mentioned, the five DMD-based EVMs enable five distinct DMD options: two in the visible spectrum, two in the UV spectrum, and one in the NIR spectrum. The EVMs, DMDs, and select performance data are shown in Table 1-1:

| EVM           |                         | DMD<br>COLUMNS | DMD<br>ROWS | RESET MAX BINARY<br>PATTERN RATE (Hz) |                 |       |
|---------------|-------------------------|----------------|-------------|---------------------------------------|-----------------|-------|
|               | DWD FRODUCT FOLDER      |                |             | GLOBAL<br>RESET                       | PHASED<br>RESET | WIDTH |
| DLPLCR95EVM   | DLP9500 0.95 1080p      | 1020           | 1090        | 17 626                                | 22 149          | 64    |
| DLPLCR95UVEVM | DLP9500UV 0.95 UV 1080p | 1920           | 1000        | 17,030                                | 23,140          | 04    |
| DLPLCR70EVM   | DLP7000 0.7 XGA         | 1024           | 760         | 22 614                                | 22 552          | 22    |
| DLPLCR70UVEVM | DLP7000UV 0.7 UV XGA    | 1024           | 700         | 22,014                                | 32,002          | 32    |
| DLPLCR65NEVM  | DLP650LNIR .65 NIR WXGA | 1280           | 800         | 10,800                                | 12,500          | 16    |

Table 1-1. D4100 Platform EVMs and DMD Types

q

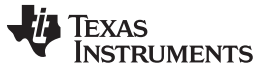

The D4100 Platform combines the high performance D4100 chip set with a user programmable Application FPGA (APPSFPGA).

The Xilinx Virtex 5 (LX50) APPSFPGA provides a user programmable platform for developing custom applications. The APPSFPGA is connected to EXP Expansion Connectors for custom interfaces. An onboard USB interface provides a convenient interface for rapid prototyping. Connections for DDR2 SO-DIMM memory and SPI Flash Memory to the Application FPGA are included for customer use. A Cypress CY7C68013A USB controller is included for customer USB control applications.

This document helps facilitate use of the D4100 Platform and provides a hardware reference design details for DLPLCRC410EVM.

## 1.1 The DLP Discovery 4100 Development Platform

The DLP Discovery 4100 Development Platform (D4100 Platform) typically refers to the combination of one DLPLCRC410EVM plus one DMD EVM. Together these will include:

- 1 ea. DLPLCRC410EVM Controller Board
- 1 ea. DMD board with DMD and DMD mounting mechanics (Type-A DMDs only)
- 1 ea. or 2 ea. flexible PCB cable(s)

Texas

www.ti.com

STRUMENTS

Not included in the kit but needed for operation are:

1 ea. Power supply: V<sub>OUT</sub> = 5 V, I<sub>OUT</sub> = 6 A (required)

Not included, optional and only needed if developing and downloading new APPSFPGA firmware:

1 ea. Xilinx DLC9G programming cable

Figure 1-1 is a simplified block diagram of the D4100 Platform.

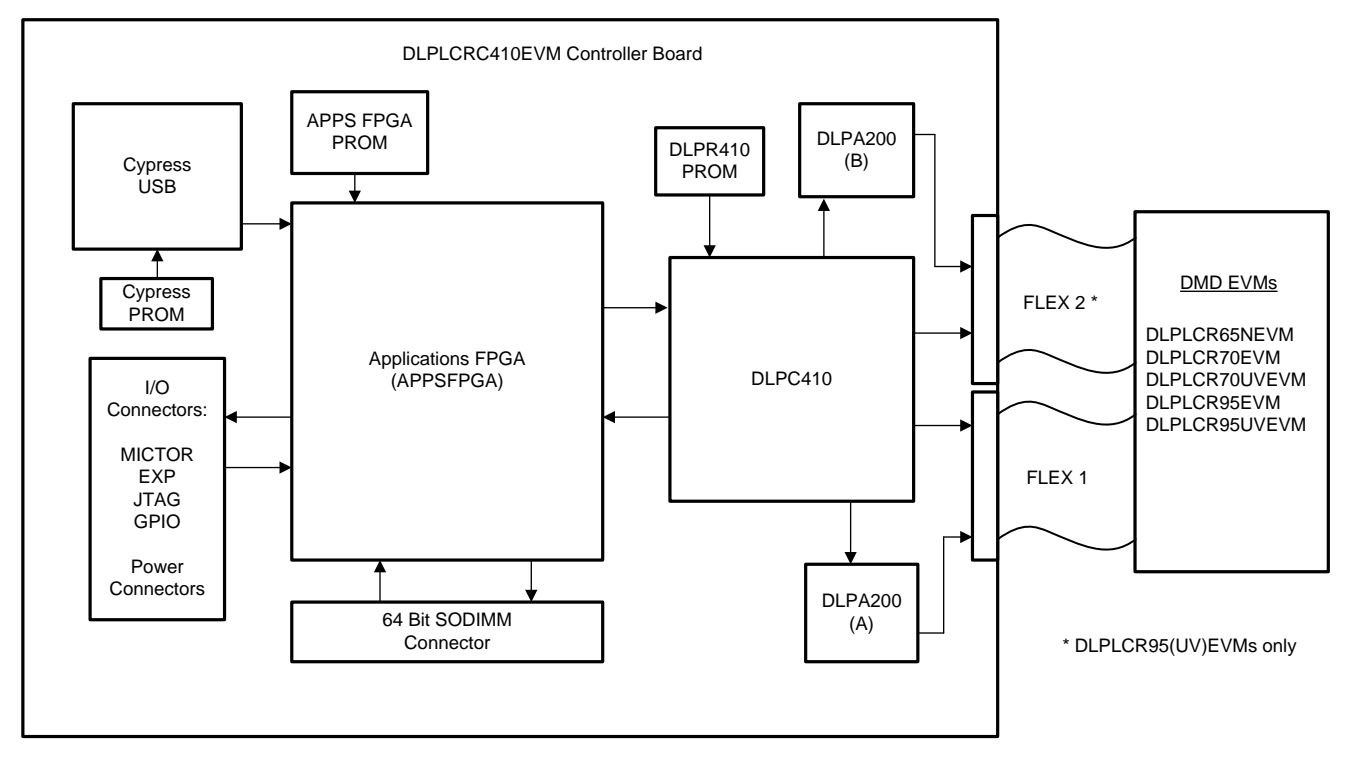

Figure 1-1. D4100 Platform Diagram

The DLP Discovery 4100 EVM Controller Board of the DLPLCRC410EVM contains:

- DLPC410 DLP Digital Controller
  - Provides input high speed 16/32/64 bit 2xLVDS data and control user interface
  - Provides output data and control interface to the DMD and DLPA200s
- DLPR410 Configuration PROM
  - Stores and provides configuration data for the DLPC410 controller
- DLPA200 DMD Micromirror Driver
  - Generates Mirror Clocking Pulses (Resets) for up to 16 DMD Reset Blocks
  - Supports high reset frequencies
  - One required for DLP650LNIR, DLP7000, or DLP7000UV DMDs, and two for DLP9500, DLP9500UV DMDs
- 16/32/64-bit 400 MHz 2xLVDS DLPC410 to DMD Data Interface
  - 16 bits used for the DLP650LNIR DMD

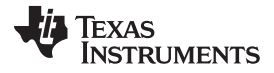

- 32 bits used for the DLP7000 and DLP7000UV DMDs
- 64 bits used for the DLP9500 and DLP9500UV DMDs
- 5 Volt input power connector
  - On-board regulation of other power supplies included
- Applications FPGA (APPSFPGA)
  - Xilinx Virtex 5 (XC5VLX50) FPGA for user application pattern generation and development opportunities
- APPSFPGA Configuration PROM (XCF16P)
  - Stores and provides configuration data for the APPSFPGA. User programmable for future development
- A 64-bit DDR2 SODIMM connector
  - For end user development of image storage
- A Cypress CY7C68013A USB controller
  - Provides USB data and control interface (USB speeds can limit pattern rates)
  - Enabled end user development of USB interface
- EXP Expansion Connectors
  - Connect to external EXP interface compatible customer boards
  - Includes additional 2xLVDS pairs to support 64 bit 2xLVDS connection through EXP connectors
- Flash Memory (connected to APPSFPGA)
  - Non-volatile storage for end user development
- Various I/O connectors
  - Mictor test connectors for logic analyzer connection
  - JTAG headers for device programming
  - GPIO connectors for general purpose digital I/O

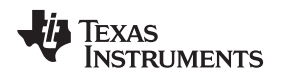

## 1.2 DLP Discovery 4100 Development Platform Photo

When the DLPLCRC410EVM and the DLPLCR95EVM are assembled together, the combined D4100 Platform will look as shown in Figure 1-2. Other DMD EVMs will connect to the DLPLCRC410EVM in a similar fashion and will look very much the same except will only use a single flex cable (Flex 1) for connection between the Controller Board and the DMD Board.

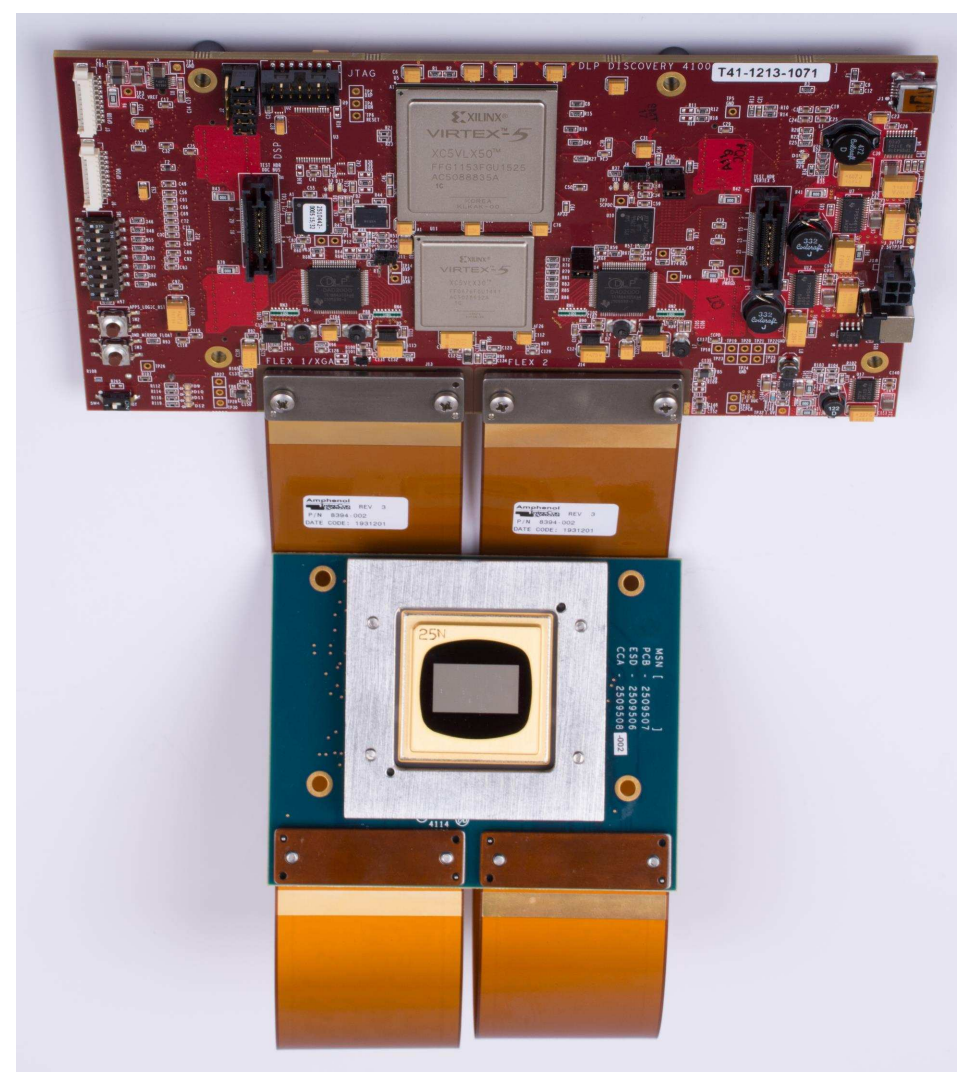

Figure 1-2. DLPLCRC410EVM connected to DLPLCR95EVM Photo

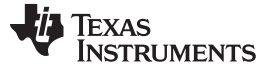

### 1.3 Key Components

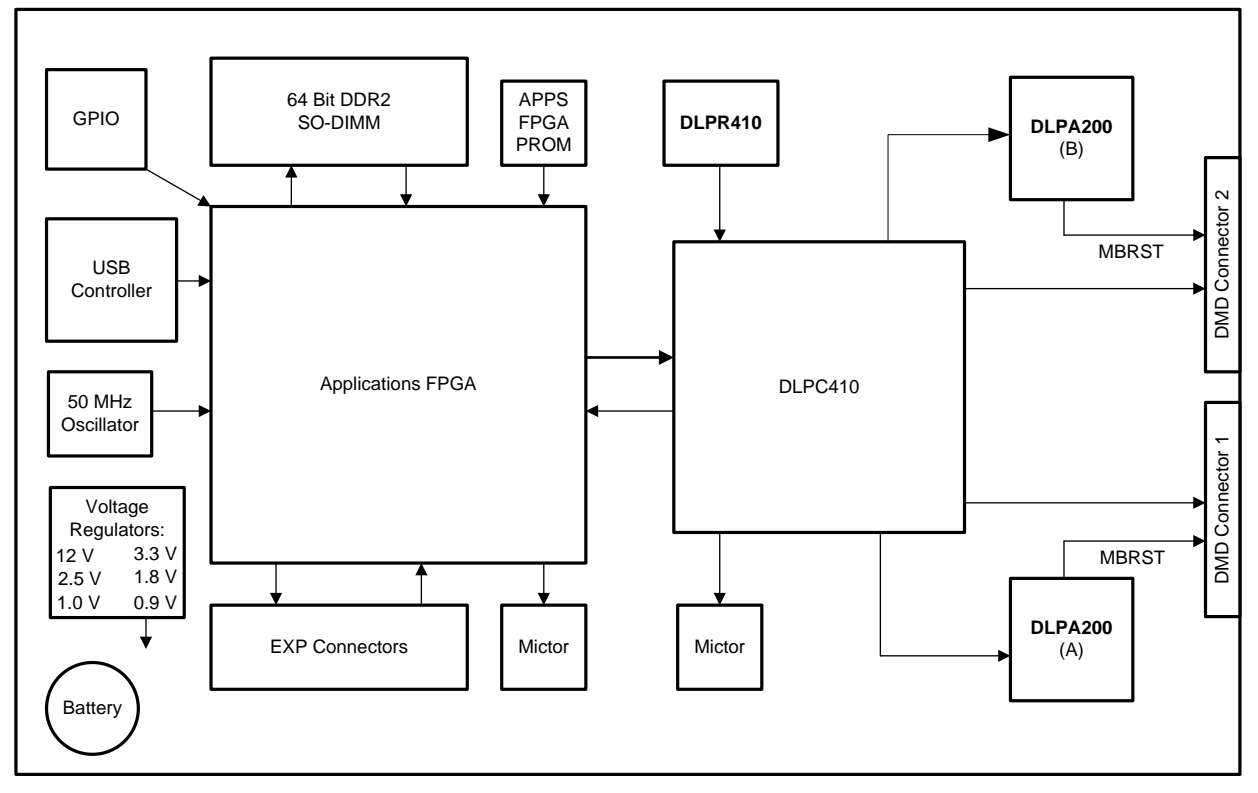

Figure 1-3 shows the D4100 Controller Board key components covered in this section.

Figure 1-3. DLPLCRC410EVM Controller Board Key Components

## 1.3.1 Xilinx Virtex 5 APPSFPGA

The APPSFPGA (Xilinx Virtex 5 LX50) is used for development of interface and control solutions for the DMD. The APPSFPGA is connected to a number of I/O connectors, interface controllers and memory for use in prototyping a custom control solution prior to developing a custom board solution.

## 1.3.2 DLPC410 - Digital Controller for DLP Discovery 4100 Chipset

The D4100 chipset includes the DLPC410 controller (configured Xilinx Virtex 5 LX30) which exposes a high-speed 2xLVDS data and control interface for DMD control. This interface is connected to the APPSFPGA to support control from the APPSFPGA. The DLPC410 generates DMD and DLPA200 initialization and control signals in response to the inputs on the control interface.

For more information, refer to the DLPC410 data sheet - DLPS024.

## 1.3.3 DLPA200 - DMD Micromirror Driver

Two DLPA200 reset drivers provide the high voltage power and reset driver functions for the DMD. One DLPA200 is required for the DLP650LNIR, DLP7000, or DLP7000UV DMDs, and two for the DLP9500 or DLP9500UV DMDs. J11 is used to enable/disable the second DLPA200.

For more information on the DLPA200, refer to the DLPA200 data sheet - DLPS015.

## 1.3.4 DLPR410 - Configuration PROM for DLPC410 Controller

The D4100 chipset includes the DLPR410 controller which configures the DLPC410 (Xilinx Virtex 5 LX30). **The contents of this PROM must not be altered and should not be programmed!** 

For more information, refer to the DLPR410 data sheet - DLPS027.

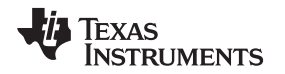

## 1.3.5 APPSFPGA Flash Configuration PROM

The PROM is used to store and configure the APPSFPGA. The PROM is a Xilinx XCF16P Flash PROM pre-loaded with a test pattern generation capability. The APPSFPGA PROM programming may be changed by customers as needed via a JTAG interface and a Xilinx programming tool. We recommend downloading and saving a copy of the pre-loaded test pattern generation program before reprogramming this PROM.

## 1.3.6 DMD Connectors

Two DMD Land Grid Array type connectors provide connections for two DMD flex cable. Connect a flex cable at both J13 and J14 locations for connection to a DLPLCR95EVM or DLPLCR95UVEVM. Otherwise, connect only one flex cable to J13 for connections to the DLPLCR70EVM, DLPLCR70UVEMV, and DLPLCR65NEVM.

## 1.3.7 USB Controller

A Cypress CY7C68013A USB controller is included for development of USB interface functions.

## 1.3.8 50-MHz Oscillator

The controller has a fixed 50-MHz, 2.5 Volt oscillator connected to the APPSFPGA for clock generation.

## 1.3.9 DDR2 SODIMM Connector

A 64-bit DDR2 SODIMM connector provides a high speed memory connection to the APPSFPGA. Memory controller design for the APPSFPGA is not included. For a memory controller reference design, visit www.xilinx.com.

## 1.3.10 Connectors

## 1.3.10.1 JTAG Header H1

The H1 JTAG header port provides a programming interface to the APPSFPGA and flash configuration PROM.

## 1.3.10.2 Mictor Connectors

The Mictor connectors support connection of a logic analyzer to the APPSFPGA and the Cypress CY7C68013A signals for development support.

### 1.3.10.3 GPIO Connectors

General purpose digital I/O connectors.

## 1.3.11 Battery

A battery provides power for encryption security in the Virtex 5 FPGA. See Xilinx Virtex 5 data sheet for more detail.

## 1.3.12 Power Supplies

Onboard voltage regulation is provided for all required power supplies. This section lists controller voltage regulators and their purpose(s).

### 1.3.12.1 J14 Power Connector

This is the input power supply connector for the DLPLCRC410EVM controller board. For proper operation, this must be connected to a 5 VDC power supply capable of providing 30 W of input power. This connector should not be used when connecting power through input power connector J14.

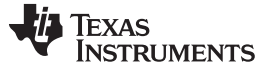

Key Components

## 1.3.12.2 J14 Power Connector

This is the input power supply connector for the DLPLCRC410EVM controller board. For proper operation, this must be connected to a 5 VDC power supply capable of providing 30 W of input power. This connector should not be used when connecting power through input power connector J14.

## 1.3.12.3 REG. 0.9 V

This delivers 1 A at 0.9 V as a DDR2 reference voltage supply.

## 1.3.12.4 REG. 1.0 V

This delivers 3 A at 1.0 V as the Virtex 5 core supply.

#### 1.3.12.5 REG. 1.8 V

This delivers 3 A at 1.8 V for the DDR2 supply and FPGA I/O.

#### 1.3.12.6 REG. 2.5 V

This delivers 6 A at 2.5 V to supply the XCF16P FPGA I/O.

#### 1.3.12.7 REG. 3.3 V

This delivers 3 A at 3.3 V to supply the DMD and USB controller.

#### 1.3.12.8 REG. 12 V

This delivers the 0.5 A at 12 V to supply the DLPA200.

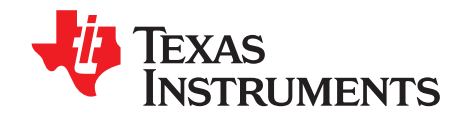

# Hardware Overview and Setup

## 2.1 Getting Started

The following steps should be followed in starting board operation using the default APPSFPGA code installed at the factory:

- Connect the desired DMD EVM to the DLPLCRC410EVM using the provided flex cable(s). A single flex cable connects J13 to either the DLPLCR70EVM, DLPLCR70UVEVM, or the DLPLCR65NEVM. Two flex cables attached to J13 and J14 are used for the DLPLCR95EVM and DLPLCR95UVEVM.
- 2. Confirm all SW1 switches are in the OFF position. Confirm all five J2 jumpers are in place. If using a DLPLCR95EVM and DLPLCR95UVEVM confirm J10 is installed.
- 3. Connect a 5 Volt, 6 Amp power supply to either power input connector J12 or J18 (not both) with the power supply OFF.
- 4. Turn the power supply ON and then slide SW4 to ON. D2 and D3 should briefly illuminate to indicate the APPSFPGA and DLPC410 Controller are being configured. Once configuration is complete, D2 and D3 will turn off and D16 and D17 will illuminate green. D9 should flash green at 1 Hz. D10 should display green. From this point, the DMD will repeatedly cycle through several test patterns.

To stop operation:

- 1. It is **highly recommended** to float the DMD mirrors to set the mirrors to a flat state before powering off. Press SW3 to float the DMD.
- 2. Turn power OFF.

## 2.2 User Connectors and I/O

This section describes the use of each DLPLCRC410EVM Controller Board external connector and provides pin out information. Figure 2-1 and Figure 2-2 show connector locations on the D4100 controller board.

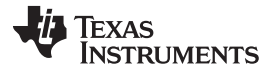

#### User Connectors and I/O

www.ti.com

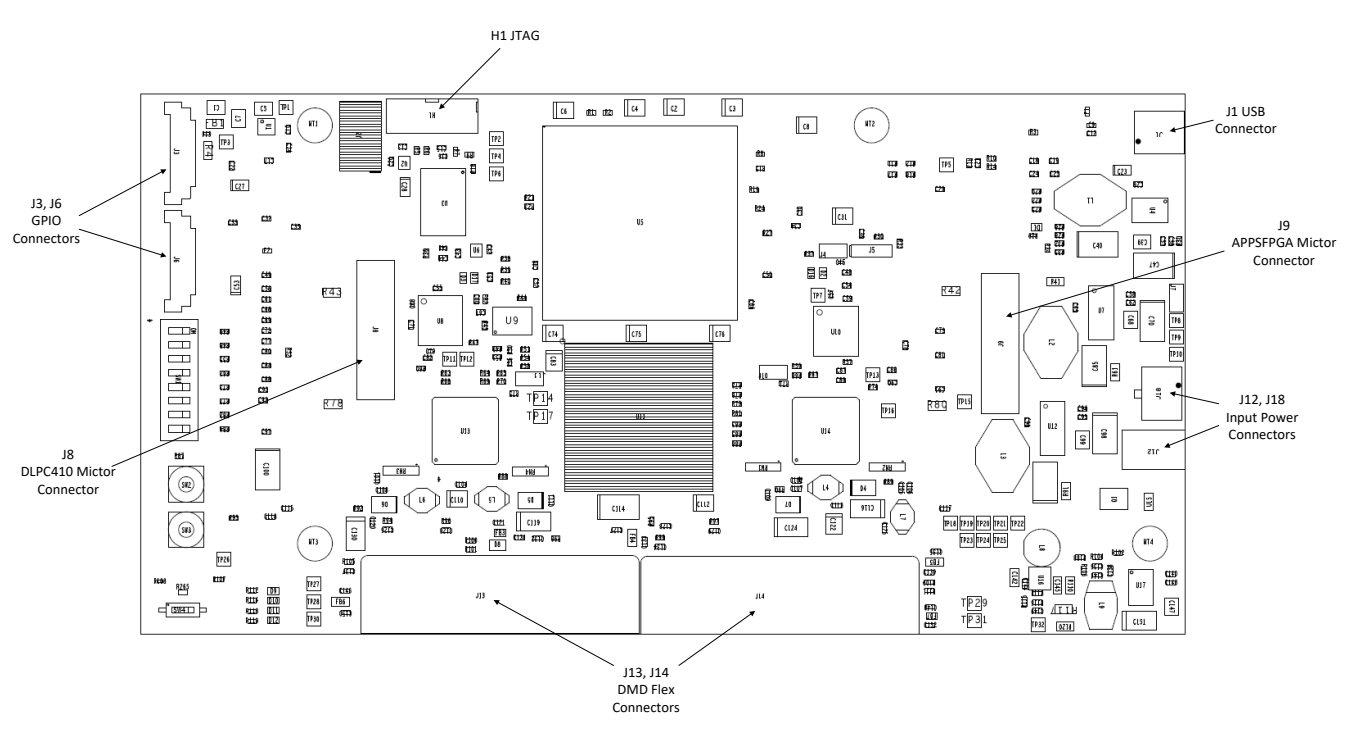

Figure 2-1. DLPLCRC410EVM Controller Connectors (Top View)

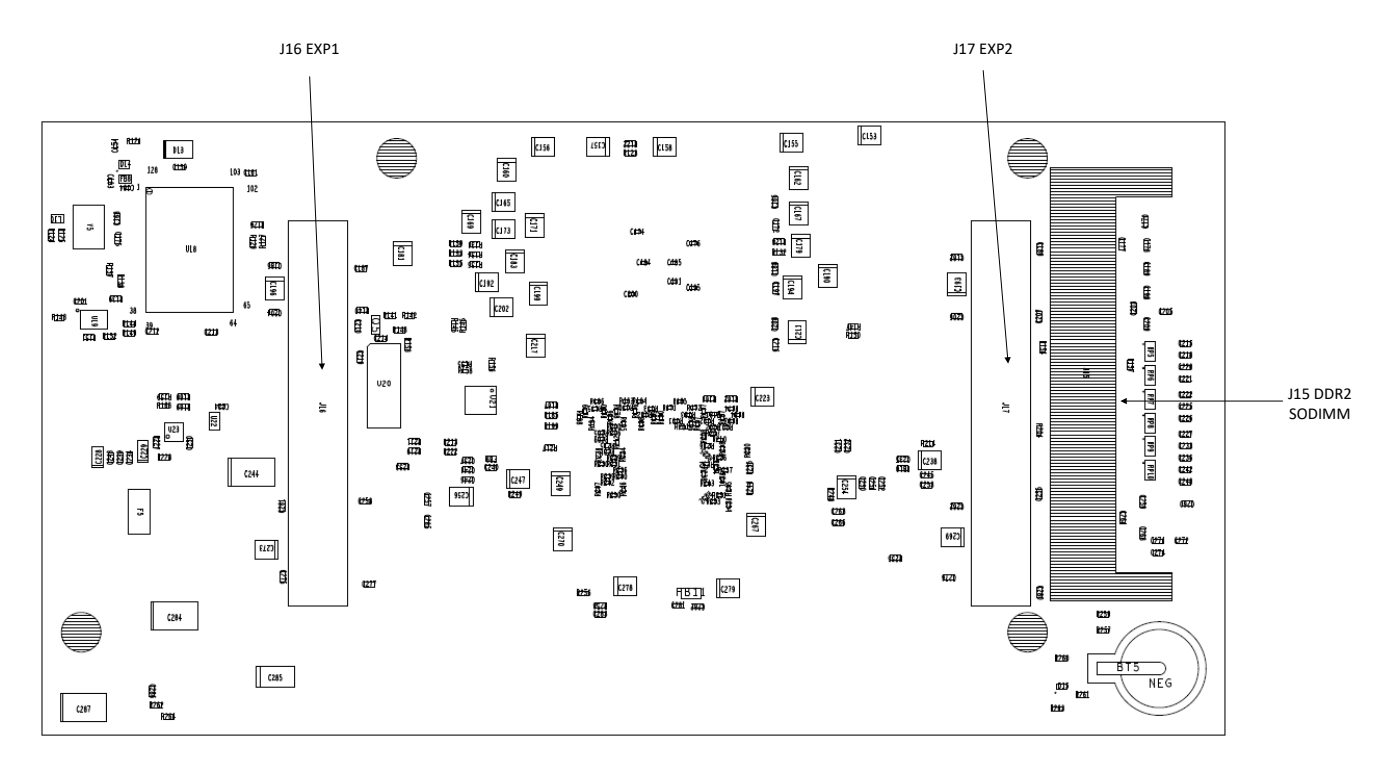

Figure 2-2. DLPLCRC410EVM Controller Connectors (Bottom View)

## 2.2.1 J12 Input Power Connector

Connector J12 accepts +5 VDC input power for the D4100 Platform. Do not use connectors J12 and J18 concurrently.

J12 is a DC Power Jack connector manufactured by CUI Inc., part number PJ-047BH, or equivalent.

| Pin Number | Pin Name | Description                                                                |
|------------|----------|----------------------------------------------------------------------------|
| 1          | +5V_IN   | +5 VDC input, 30W maximum. Pin 1 is center and is 2.5 mm ID and 5.5 mm OD. |
| 2          | GND      | Pins 2 and 3 are tied together to Ground                                   |
| 3          | GND      | Pins 2 and 3 are tied together to Ground                                   |

Table 2-1. J12 Input Power Pinout

## 2.2.2 J18 Input Power Connector

Connector J18 accepts +5 VDC input power for the D4100 Platform. Do not use connectors J18 and J12 concurrently.

J18 is a Molex connector, part number 043045-0412 or equivalent.

| Table 2-2. J18 Input P | ower Pinout |
|------------------------|-------------|
|------------------------|-------------|

| Pin Number | Pin Name | Description                |
|------------|----------|----------------------------|
| 1          | GND      | Ground                     |
| 2          | GND      | Ground                     |
| 3          | +5V_IN   | +5 VDC input, 30W maximum. |
| 4          | +5V_IN   | +5 VDC input, 30W maximum. |

## 2.2.3 J1 USB Connector Pinout

Connector J1 provides USB input to the controller board.

## Table 2-3. J1 USB Pinout

| Pin Number | Pin Name | Pin Number | Pin Name |
|------------|----------|------------|----------|
| 1          | USB_5V   | 2          | D-       |
| 3          | D+       | 4          | NC       |
| 5          | GND      |            |          |

## 2.2.4 J3 USB GPIO

Connector J3 provides eight general purpose USB I/O pin connections to the Cypress USB Controller. For more information, see the Cypress CY7C68013A data sheet at www.cypress.com

### Table 2-4. J3 USB GPIO

| Pin Number | Pin Name    | Pin Number | Pin Name    |
|------------|-------------|------------|-------------|
| 1          | 3.3V        | 6          | USB_GPIO B3 |
| 2          | USB_GPIO B7 | 7          | USB_GPIO B2 |
| 3          | USB_GPIO B6 | 8          | USB_GPIO B1 |
| 4          | USB_GPIO B5 | 9          | USB_GPIO B0 |
| 5          | USB_GPIO B4 | 10         | GND         |

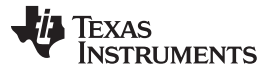

## 2.2.5 J6 GPIO\_A Connector

Connector J6 provides eight general purpose I/O pins to the APPSFPGA.

## Table 2-5. J6 GPIO\_A Connector

| Pin<br>Number | Pin Name | APPSFPGA Pin<br>Number | Pin<br>Number | Pin Name | APPSFPGA Pin<br>Number |
|---------------|----------|------------------------|---------------|----------|------------------------|
| 1             | 2.5V     | NC                     | 6             | GPIO_A3  | AG16                   |
| 2             | GPIO_A7  | AF20                   | 7             | GPIO_A2  | AG17                   |
| 3             | GPIO_A6  | AF19                   | 8             | GPIO_A1  | AH19                   |
| 4             | GPIO_A5  | AG12                   | 9             | GPIO_A0  | AG20                   |
| 5             | GPIO_A4  | AH12                   | 10            | GND      | NC                     |

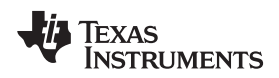

## 2.2.6 J8 DLPC410 Mictor Connector

J8 provides connection to the DLPC410 for a logic analyzer. This connector should not be used for normal development or operation.

| J8 Pin<br>Number | Pin Name    | DLPC410 Pin<br>Number | J8 Pin Pin Name Number |             | DLPC410 Pin<br>Number |
|------------------|-------------|-----------------------|------------------------|-------------|-----------------------|
| 1                | NC          | NC                    | 2                      | ECP2_M_TP0  | AD9                   |
| 3                | GND         | NC                    | 4                      | ECP2_M_TP1  | AA11                  |
| 5                | DDCSPARE0   | L7                    | 6                      | ECP2_M_TP2  | W11                   |
| 7                | DDCSPARE1   | AC13                  | 8                      | ECP2_M_TP3  | AB26                  |
| 9                | NC          | NC                    | 10                     | ECP2_M_TP4  | AB9                   |
| 11               | NC          | NC                    | 12                     | ECP2_M_TP5  | AB11                  |
| 13               | ECP2_M_TP31 | AA13                  | 14                     | ECP2_M_TP6  | AA10                  |
| 15               | ECP2_M_TP3O | AB13                  | 16                     | ECP2_M_TP7  | AA12                  |
| 17               | ECP2_M_TP29 | AD14                  | 18                     | ECP2_M_TP8  | Y11                   |
| 19               | ECP2_M_TP28 | L5                    | 20                     | ECP2_M_TP9  | AB17                  |
| 21               | ECP2_M_TP27 | AC14                  | 22                     | ECP2_M_TP10 | AA17                  |
| 23               | ECP2_M_TP26 | AB15                  | 24                     | ECP2_M_TP11 | AA15                  |
| 25               | ECP2_M_TP25 | H19                   | 26                     | ECP2_M_TP12 | AF12                  |
| 27               | ECP2_M_TP24 | J18                   | 28                     | ECP2_M_TP13 | AE11                  |
| 29               | ECP2_M_TP23 | H18                   | 30                     | ECP2_M_TP14 | AC9                   |
| 31               | ECP2_M_TP22 | G15                   | 32                     | ECP2_M_TP15 | AF11                  |
| 33               | ECP2_M_TP21 | G14                   | 34                     | ECP2_M_TP16 | AB12                  |
| 35               | ECP2_M_TP20 | H17                   | 36                     | ECP2_M_TP17 | AA16                  |
| 37               | ECP2_M_TP19 | G20                   | 38                     | ECP2_M_TP18 | AD13                  |

#### Table 2-6. J8 DLPC410 Mictor Connector

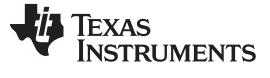

## 2.2.7 J9 USB/APPSFPGA Mictor Connector

J9 is the Mictor connector for the USB controller and APPSFPGA. Signals from the USB or APPSFPGA are routed to the connector as selected by jumper J6. Refer to the D4100 controller board schematic (DLPC410 Board Design Files) for more information. Signals can be routed to the connector by HDL code and monitored with a logic analyzer to support development.

| J9 Pin<br>Number | Pin Name                   | APPSFPGA<br>Pin Number | J9 Pin<br>Number | Pin Name                              | APPSFPGA<br>Pin Number |
|------------------|----------------------------|------------------------|------------------|---------------------------------------|------------------------|
| 1                | NC                         | NC                     | 2                | NC                                    | NC                     |
| 3                | GND                        | NC                     | 4                | D4100_I2C_CLK                         | P29                    |
| 5                | USB_IF_CLK/TEST_CLK_0      | N29                    | 6                | D4100_I2C_DATA                        | U28                    |
| 7                | USB_FDO/TST_HDR_BY0_0      | H29                    | 8                | GPIFADR0/TST_HDR_BY2_0                | K31                    |
| 9                | USB_FD1/TST_HDR_BY0_1      | H30                    | 10               | GPIFADR1/TST_HDR_BY2_1                | L31                    |
| 11               | USB_FD2/TST_HDR_BY0_2      | J31                    | 12               | GPIFADR2/TST_HDR_BY2_2                | P31                    |
| 13               | USB_FD3/TST_HDR_BY0_3      | G30                    | 14               | GPIFADR3/TST_HDR_BY2_3                | P30                    |
| 15               | USB_FD4/TST_HDR_BY0_4      | J30                    | 16               | GPIFADR4/TST_HDR_BY2_4                | N30                    |
| 17               | USB_FD5/TST_HDR_BY0_5      | G31                    | 18               | GPIFADR5/TST_HDR_BY2_5                | M31                    |
| 19               | USB_FD6/TST_HDR_BY0_6      | J29                    | 20               | GPIFADR6/TST_HDR_BY2_6                | R28                    |
| 21               | USB_FD7/TST_HDR_BY0_7      | F29                    | 22               | GPIFADR7/TST_HDR_BY2_7                | R29                    |
| 23               | USB_FD8/TST_HDR_BY1_0      | K29                    | 24               | GPIFADR8/TST_HDR_BY3_0                | T31                    |
| 25               | USB_FD9/TST_HDR_BY1_1      | F30                    | 26               | USB_CTRL0/TST_HDR_BY3_<br>1           | R31                    |
| 27               | USB_FD1O/TST_HDR_BY1_<br>2 | L30                    | 28               | USB_CTRL1/TST_HDR_BY3_<br>2           | U30                    |
| 29               | USB_FD11/TST_HDR_BY1_3     | F31                    | 30               | USB_CTRL2/TST_HDR_BY3_<br>3           | T30                    |
| 31               | USB_FD12/TST_HDR_BY1_4     | L29                    | 32               | USB_CTRL3/TST_HDR_BY3_<br>4           | T28                    |
| 33               | USB_FD13/TST_HDR_BY1_5     | E29                    | 34               | 34 USB_FPGA_RESET/TST_HD<br>R_BY3_5 T |                        |
| 35               | USB_FD14/TST_HDR_BY1_6     | E31                    | 36               | USB_INT5/TST_HDR_BY3_6                | U27                    |
| 37               | USB_FD15/TST_HDR_BY1_7     | M30                    | 38               | NC                                    | NC                     |

## Table 2-7. J9 USB/APPSFPGA Mictor Connector

## 2.2.8 J13 DMD Flex 1 Connector

Connector J13 provides control and data signals to the DMD Flex 1 connector. This connector is used for connection to all DMD types.

| Pin Number | Pin Name | Pin Number | Pin Name          | Pin Number | Pin Name          |
|------------|----------|------------|-------------------|------------|-------------------|
| 1A         | GND      | 1B         | 3.3V              | 1C         | 3.3V              |
| 2C         | GND      | 2A         | DDC_DOUT_A13_DPP  | 2B         | DDC_DOUT_A13_DPN  |
| ЗA         | GND      | 3B         | DDC_DOUT_A11_DPP  | 3C         | DDC_DOUT_A11_DPN  |
| 4C         | GND      | 4A         | DDC_DOUT_A9_DPP   | 4B         | DDC_DOUT_A9_DPN   |
| 5A         | GND      | 5B         | DDC_DCLKOUT_A_DPP | 5C         | DDC_DCLKOUT_A_DPN |
| 6C         | GND      | 6A         | DDC_DOUT_A7_DPP   | 6B         | DDC_DOUT_A7_DPP   |
| 7A         | GND      | 7B         | DDC_DOUT_A5_DPP   | 7C         | DDC_DOUT_A5_DPN   |
| 8C         | GND      | 8A         | DDC_DOUT_A3_DPP   | 8B         | DDC_DOUT_A3_DPN   |
| 9A         | GND      | 9B         | DDC_DOUT_A1_DPP   | 9C         | DDC_DOUT_A1_DPN   |
| 10C        | GND      | 10A        | DAD_A_SCPDO       | 10B        | DAD_A_SCPCLK      |
| 11A        | GND      | 11B        | DMDSPARE1         | 11C        | DMD_A_SCPEN       |
| 12C        | GND      | 12A        | MBRST1_15         | 12B        | MBRST1_14         |
| 13A        | GND      | 13B        | DMD_VCC2          | 13C        | DMD_VCC2          |
| 14C        | GND      | 14A        | MBRST1_10         | 14B        | MBRST1_6          |
| 15A        | GND      | 15B        | MBRST1_9          | 15C        | MBRST1_7          |
| 16C        | GND      | 16A        | MBRST1_13         | 16B        | MBRST1_12         |
| 17A        | GND      | 17B        | DDC_DOUT_B1_DPP   | 17C        | DDC_DOUT_B1_DPN   |
| 18C        | GND      | 18A        | DDC_DOUT_B3_DPP   | 18B        | DDC_DOUT_B3_DPN   |
| 19A        | GND      | 19B        | DDC_DOUT_B5_DPP   | 19C        | DDC_DOUT_B5_DPN   |
| 20C        | GND      | 20A        | DDC_DOUT_B7_DPP   | 20B        | DDC_DOUT_B7_DPN   |
| 21A        | GND      | 21B        | DDC_DCLKOUT_B_DPP | 21C        | DDC_DCLKOUT_B_DPN |
| 22C        | GND      | 22A        | DDC_DOUT_B9_DPP   | 22B        | DDC_DOUT_B9_DPN   |
| 23A        | GND      | 23B        | DDC_DOUT_B11_DPP  | 23C        | DDC_DOUT_B11_DPN  |
| 24C        | GND      | 24A        | DDC_DOUT_B13_DPP  | 24B        | DDC_DOUT_B13_DPN  |
| 25A        | GND      | 25B        | DDC_DOUT_B15_DPP  | 25C        | DDC_DOUT_B15_DPN  |
| 1D         | GND      | 1E         | DDC_DOUT_A15_DPP  | 1F         | DDC_DOUT_A15_DPN  |
| 2F         | GND      | 2D         | DDC_DOUT_A14_DPP  | 2E         | DDC_DOUT_A14_DPN  |
| 3D         | GND      | 3E         | DDC_DOUT_A12_DPP  | 3F         | DDC_DOUT_A12_DPN  |
| 4F         | GND      | 4D         | DDC_DOUT_A10_DPP  | 4E         | DDC_DOUT_A10_DPN  |
| 5D         | GND      | 5E         | DDC_DOUT_A8_DPP   | 5F         | DDC_DOUT_A8_DPN   |
| 6F         | GND      | 6D         | DDC_SCTRL_A_DPP   | 6E         | DDC_SCTRL_A_DPN   |
| 7D         | GND      | 7E         | DDC_DOUT_A6_DPP   | 7F         | DDC_DOUT_A6_DPN   |
| 8F         | GND      | 8D         | DDC_DOUT_A4_DPP   | 8E         | DDC_DOUT_A4_DPN   |
| 9D         | GND      | 9E         | DDC_DOUT_A2_DPP   | 9F         | DDC_DOUT_A2_DPN   |
| 10F        | GND      | 10D        | DDC_DOUT_A0_DPP   | 10E        | DDC_DOUT_A0_DPN   |
| 11D        | GND      | 11E        | SCPDI             | 11F        | DMD_A_RESET       |
| 12F        | GND      | 12D        | DMDSPARE0         | 12E        | MBRST1_11         |
| 13D        | GND      | 13E        | MBRST1_5          | 13F        | MBRST1_4          |
| 14F        | GND      | 14D        | MBRST1_0          | 14E        | MBRST1_3          |
| 15D        | GND      | 15E        | MBRS11_2          | 15F        | MBRSI1_8          |
| 16F        | GND      | 16D        |                   | 16E        | DDC_DOUT_B0_DPN   |
| 17D        | GND      | 17E        | DDC_DOUT_B2_DPP   | 17F        | DDC_DOUT_B2_DPN   |
| 18F        | GND      | 18D        |                   | 18E        |                   |
| 19D        | GND      | 19E        |                   | 19F        |                   |
| 20F        | GND      | 20D        | DDC_SCIRL_B_DPP   | 20E        | DDC_SCIRL_B_DPP   |
| 21D        | GND      | 21E        |                   | 21F        | DDC_DOUT_B8_DPN   |
| 22F        | GND      | 22D        |                   | 22E        |                   |
| 23D        | GND      | 23E        |                   | 23F        |                   |
| 24F        | GND      | 240        |                   | 24E        | DDC_DOUT_B14_DPN  |
| 25D        | GND      | 25E        | 3.3V              | 25F        | 3.3V              |

#### Table 2-8. J13 DMD Flex Connector 1

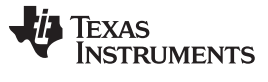

## 2.2.9 J14 DMD Flex 2 Connector

Connector J14 provides control and data signals to the DMD Flex 2 connector. This connector is only used for connection to DLP9500 and DLP9500UV DMDs.

| Pin Number | Pin Name | Pin Number | Pin Name          | Pin Number | Pin Name          |
|------------|----------|------------|-------------------|------------|-------------------|
| 1A         | GND      | 1B         | 3.3V              | 1C         | 3.3V              |
| 2C         | GND      | 2A         | DDC_DOUT_C13_DPP  | 2B         | DDC_DOUT_C13_DPN  |
| ЗA         | GND      | 3B         | DDC_DOUT_C11_DPP  | 3C         | DDC_DOUT_C11_DPN  |
| 4C         | GND      | 4A         | DDC_DOUT_C9_DPP   | 4B         | DDC_DOUT_C9_DPN   |
| 5A         | GND      | 5B         | DDC_DCLKOUT_C_DPP | 5C         | DDC_DCLKOUT_C_DPN |
| 6C         | GND      | 6A         | DDC_DOUT_C7_DPP   | 6B         | DDC_DOUT_C7_DPP   |
| 7A         | GND      | 7B         | DDC_DOUT_C5_DPP   | 7C         | DDC_DOUT_C5_DPN   |
| 8C         | GND      | 8A         | DDC_DOUT_C3_DPP   | 8B         | DDC_DOUT_C3_DPN   |
| 9A         | GND      | 9B         | DDC_DOUT_C1_DPP   | 9C         | DDC_DOUT_C1_DPN   |
| 10C        | GND      | 10A        | DAD_B_SCPDO       | 10B        | DAD_B_SCPCLK      |
| 11A        | GND      | 11B        | DMDSPARE2         | 11C        | DMD_B_SCPEN       |
| 12C        | GND      | 12A        | MBRST2_15         | 12B        | MBRST2_14         |
| 13A        | GND      | 13B        | DMD_VCC2          | 13C        | DMD_VCC2          |
| 14C        | GND      | 14A        | MBRST2_10         | 14B        | MBRST2_6          |
| 15A        | GND      | 15B        | MBRST2_9          | 15C        | MBRST2_7          |
| 16C        | GND      | 16A        | MBRST2_13         | 16B        | MBRST2_12         |
| 17A        | GND      | 17B        | DDC_DOUT_D1_DPP   | 17C        | DDC_DOUT_D1_DPN   |
| 18C        | GND      | 18A        | DDC_DOUT_D3_DPP   | 18B        | DDC_DOUT_D3_DPN   |
| 19A        | GND      | 19B        | DDC_DOUT_D5_DPP   | 19C        | DDC_DOUT_D5_DPN   |
| 20C        | GND      | 20A        | DDC_DOUT_D7_DPP   | 20B        | DDC_DOUT_D7_DPN   |
| 21A        | GND      | 21B        | DDC_DCLKOUT_D_DPP | 21C        | DDC_DCLKOUT_D_DPN |
| 22C        | GND      | 22A        | DDC_DOUT_D9_DPP   | 22B        | DDC_DOUT_D9_DPN   |
| 23A        | GND      | 23B        | DDC_DOUT_D11_DPP  | 23C        | DDC_DOUT_D11_DPN  |
| 24C        | GND      | 24A        | DDC_DOUT_D13_DPP  | 24B        | DDC_DOUT_D13_DPN  |
| 25A        | GND      | 25B        | DDC_DOUT_D15_DPP  | 25C        | DDC_DOUT_D15_DPN  |
| 1D         | GND      | 1E         | DDC_DOUT_C15_DPP  | 1F         | DDC_DOUT_C15_DPN  |
| 2F         | GND      | 2D         | DDC_DOUT_C14_DPP  | 2E         | DDC_DOUT_C14_DPN  |
| 3D         | GND      | 3E         | DDC_DOUT_C12_DPP  | 3F         | DDC_DOUT_C12_DPN  |
| 4F         | GND      | 4D         | DDC_DOUT_C10_DPP  | 4E         | DDC_DOUT_C10_DPN  |
| 5D         | GND      | 5E         | DDC_DOUT_C8_DPP   | 5F         | DDC_DOUT_C8_DPN   |
| 6F         | GND      | 6D         | DDC_SCTRL_C_DPP   | 6E         | DDC_SCTRL_C_DPN   |
| 7D         | GND      | 7E         | DDC_DOUT_C6_DPP   | 7F         | DDC_DOUT_C6_DPN   |
| 8F         | GND      | 8D         | DDC_DOUT_C4_DPP   | 8E         | DDC_DOUT_C4_DPN   |
| 9D         | GND      | 9E         | DDC_DOUT_C2_DPP   | 9F         | DDC_DOUT_C2_DPN   |
| 10F        | GND      | 10D        | DDC_DOUT_C0_DPP   | 10E        | DDC_DOUT_C0_DPN   |
| 11D        | GND      | 11E        | SCPDI             | 11F        | DMD_B_RESET       |
| 12F        | GND      | 12D        | DMDSPARE0         | 12E        | MBRST2_11         |
| 13D        | GND      | 13E        | MBRST2_5          | 13F        | MBRST2_4          |
| 14F        | GND      | 14D        | MBRST2_0          | 14E        | MBRST2_3          |
| 15D        | GND      | 15E        | MBRST2_2          | 15F        | MBRST2_8          |
| 16F        | GND      | 16D        | DDC_DOUT_D0_DPP   | 16E        | DDC_DOUT_D0_DPN   |
| 17D        | GND      | 17E        | DDC_DOUT_D2_DPP   | 17F        | DDC_DOUT_D2_DPN   |
| 18F        | GND      | 18D        | DDC_DOUT_D4_DPP   | 18E        | DDC_DOUT_D4_DPN   |
| 19D        | GND      | 19E        | DDC_DOUT_D6_DPP   | 19F        | DDC_DOUT_D6_DPN   |
| 20F        | GND      | 20D        | DDC_SCTRL_D_DPP   | 20E        | DDC_SCTRL_D_DPP   |
| 21D        | GND      | 21E        | DDC_DOUT_D8_DPP   | 21F        | DDC_DOUT_D8_DPN   |
| 22F        | GND      | 22D        | DDC_DOUT_D10_DPP  | 22E        | DDC_DOUT_D10_DPN  |
| 23D        | GND      | 23E        | DDC_DOUT_D12_DPP  | 23F        | DDC_DOUT_D12_DPN  |
| 24F        | GND      | 24D        | DDC_DOUT_D14_DPP  | 24E        | DDC_DOUT_D14_DPN  |
| 25D        | GND      | 25E        | 3.3V              | 25F        | 3.3V              |

#### Table 2-9. J14 DMD Flex Connector 2

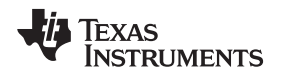

## 2.2.10 J15 DDR2 SODIMM Connector

Connector J15 provides a DDR2 SODIMM memory socket. No memory module is included. Memory controller design for the APPSFPGA is not included. For a memory controller reference design, visit www.xilinx.com.

| Pin Number | Pin Name    | Pin Number | Pin Name    | Pin Number | Pin Name    | Pin Number | Pin Name    |
|------------|-------------|------------|-------------|------------|-------------|------------|-------------|
| 1          | VCC_VREF    | 2          | GND         | 3          | GND         | 4          | DDR2_D4     |
| 5          | DDR2_D0     | 6          | DDR2_D5     | 7          | DDR2_D1     | 8          | GND         |
| 9          | GND         | 10         | DDR2_DM0    | 11         | DDR2_DQS0_N | 12         | GND         |
| 13         | DDR2_DQS0_P | 14         | DDR2_D6     | 15         | GND         | 16         | DDR2_D7     |
| 17         | DDR2_D2     | 18         | GND         | 19         | DDR2_D3     | 20         | DDR2_D12    |
| 21         | GND         | 22         | DDR2_D13    | 23         | DDR2_D8     | 24         | GND         |
| 25         | DDR2_D9     | 26         | DDR2_DM1    | 27         | GND         | 28         | GND         |
| 29         | DDR2_DOS1_N | 30         | DDR2_CK0_P  | 31         | DDR2_DOS1_P | 32         | DDR2_CK0_N  |
| 33         | GND         | 34         | GND         | 35         | DDR2_D10    | 36         | DDR2_D14    |
| 37         | DDR2_D11    | 38         | DDR2_D15    | 39         | GND         | 40         | GND         |
| 41         | GND         | 42         | GND         | 43         | DDR2_D16    | 44         | DDR2_D20    |
| 45         | DDR2_D17    | 46         | DDR2_D21    | 47         | GND         | 48         | GND         |
| 49         | DDR2_DQS2_N | 50         | NC          | 51         | DDR2_DQS2_P | 52         | DDR2_DM2    |
| 53         | GND         | 54         | GND         | 55         | DDR2_D18    | 56         | DDR2_D22    |
| 57         | DDR2_D19    | 58         | DDR2_D23    | 59         | GND         | 60         | GND         |
| 61         | DDR2_D24    | 62         | DDR2_D28    | 63         | DDR2_D25    | 64         | DDR2_D29    |
| 65         | GND         | 66         | GND         | 67         | DDR2_DM3    | 68         | DDR2_DQS3_N |
| 69         | NC          | 70         | DDR2_DQS3_P | 71         | GND         | 72         | GND         |
| 73         | DDR2_D26    | 74         | DDR2_D30    | 75         | DDR2_D27    | 76         | DDR2_D31    |
| 77         | GND         | 78         | GND         | 79         | DDR2_CKE0   | 80         | DDR2_CKE0   |
| 81         | 1.8V        | 82         | 1.8V        | 83         | NC          | 84         | NC          |
| 85         | DDR2_BA2    | 86         | NC          | 87         | 1.8V        | 88         | 1.8V        |
| 89         | DDR2_A12    | 90         | DDR2_A11    | 91         | DDR2_A9     | 92         | DDR2_A7     |
| 93         | DDR2_A8     | 94         | DDR2_A6     | 95         | 1.8V        | 96         | 1.8V        |
| 97         | DDR2_A5     | 98         | DDR2_A4     | 99         | DDR2_A3     | 100        | DDR2_A2     |
| 101        | DDR2_A1     | 102        | DDR2_A0     | 103        | 1.8V        | 104        | 1.8V        |
| 105        | DDR2_A10    | 106        | DDR2_BA1    | 107        | DDR2_BA0    | 108        | DDR2_RAS_B  |
| 109        | DDR2_WE_B   | 110        | DDR2_CS0_B  | 111        | 1.8V        | 112        | 1.8V        |
| 113        | DDR2_CAS_B  | 114        | DDR2_ODT0   | 115        | DDR2_CS1_B  | 116        | DDR2_A13    |
| 117        | 1.8V        | 118        | 1.8V        | 119        | DDR2_ODT1   | 120        | NC          |
| 121        | GND         | 122        | GND         | 123        | DDR2_D32    | 124        | DDR2_D36    |
| 125        | DDR2_D33    | 126        | DDR2_D37    | 127        | GND         | 128        | GND         |
| 129        | DDR2_DQS4_N | 130        | DDR2_DDM4   | 131        | DDR2_DQS4_P | 132        | GND         |
| 133        | GND         | 134        | DDR2_D38    | 135        | DDR2_D34    | 136        | DDR2_D30    |
| 137        | DDR2_D35    | 138        | GND         | 139        | GND         | 140        | DDR2_D44    |
| 141        | DDR2_D40    | 142        | DDR2_D44    | 143        | DDR2_D41    | 144        | GND         |
| 145        | GND         | 146        | DDR2_DQS5_N | 147        | DDR2_DM5    | 148        | DDR2_DQS5_P |
| 149        | GND         | 150        | GND         | 151        | DDR2_D42    | 152        | DDR2_D46    |
| 153        | DDR2_D43    | 154        | DDR2_D47    | 155        | GND         | 156        | GND         |
| 157        | DDR2_D48    | 158        | DDR2_D52    | 159        | DDR2_D49    | 160        | DDR2_D53    |
| 161        | GND         | 162        | GND         | 163        | NC          | 164        | DDR2_CK1_P  |
| 165        | GND         | 166        | DDR2_CK1_N  | 167        | DDR2_DQ56_N | 168        | GND         |
| 169        | DDR2_DQ56_P | 170        | DDR2_DM6    | 171        | GND         | 172        | GND         |
| 173        | DDR2_D50    | 174        | DDR2_D54    | 175        | DDR2_D51    | 176        | DDR2_D55    |
| 177        | GND         | 178        | GND         | 179        | DDR2_D56    | 180        | DDR2_D60    |
| 181        | DDR2_D57    | 182        | DDR2_D61    | 183        | GND         | 184        | GND         |
| 185        | DDR2_DM7    | 186        | DDR2_DQS7_N | 187        | GND         | 188        | DDR2_DQS7_P |
| 189        | DDR2_D58    | 190        | GND         | 191        | DDR2_D59    | 192        | DDR2_D62    |
| 193        | GND         | 194        | DDR2_D63    | 195        | DDR2_SDA    | 196        | GND         |
| 197        | DDR2_SDL    | 198        | GND         | 199        | 1.8V        | 200        | GND         |
| L          | 1           | u l        |             | 1          |             | u.         |             |

### Table 2-10. J15 DDR2 SODIMM Connector

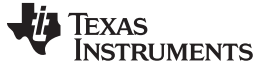

## 2.2.11 J16, J17 EXP Connectors

J16 and J17 provide connections to APPSFPGA compatible with the Avnet EXP Bus Specification. J16 and J17 may also be used as high speed interface connectors for accessory boards. The D4100 controller board routes some of the single-ended signals as differential pairs to support a full 64 bit 2xLVDS data bus. This routing may interfere with the EXP single-ended signals as noted in the Table 2-11 and Table 2-13 tablenotes.

| J16 Pin<br>Number | Single Ended Signal Name     | Differential Pair Name | APPSFPGA<br>Pin Number | J16 Pin<br>Number | Single Ended Signal Name     | Differential Pair Name | APPSFPGA<br>Pin Number |
|-------------------|------------------------------|------------------------|------------------------|-------------------|------------------------------|------------------------|------------------------|
| 1                 | EXP1_SE_IO_1                 |                        | A33                    | 2                 | EXP1_SE_IO_0                 |                        | C34                    |
| 3                 | EXP1_SE_IO_3                 |                        | B32                    | 4                 | EXP1_SE_IO_2                 |                        | D32                    |
| 7                 | EXP1_SE_IO_5                 |                        | B33                    | 8                 | EXP1_SE_IO_4                 |                        | D34                    |
| 9                 | EXP1_SE_IO_7                 |                        | C32                    | 10                | EXP1_SE_IO_6                 |                        | E34                    |
| 13                | EXP1_SE_IO_9                 |                        | H32                    | 14                | EXP1_SE_IO_8                 |                        | G32                    |
| 15                | EXP1_SE_IO_11                |                        | C33                    | 16                | EXP1_SE_IO_10                |                        | F33                    |
| 19                | EXP1_SE_IO_13 <sup>(1)</sup> | EXP1_DIFF_23_P         | K33                    | 20                | EXP1_SE_IO_12 <sup>(1)</sup> | EXP1_DIFF_22           | G33                    |
| 21                | EXP1_SE_IO_15 <sup>(1)</sup> | EXP1_DIFF_23_N         | K32                    | 22                | EXP1_SE_IO_14 <sup>(1)</sup> | EXP1_DIFF_22           | F34                    |
| 25                | EXP1_SE_IO_17 <sup>(1)</sup> | EXP1_DIFF_25_P         | P34                    | 26                | EXP1_SE_IO_16 <sup>(1)</sup> | EXP1_DIFF_24           | H34                    |
| 27                | EXP1_SE_IO_19 <sup>(1)</sup> | EXP1_DIFF_25_N         | N34                    | 28                | EXP1_SE_IO_18 <sup>(1)</sup> | EXP1_DIFF_24           | J34                    |
| 31                | EXP1_SE_IO_21 <sup>(1)</sup> | EXP1_DIFF_27_P         | N33                    | 32                | EXP1_SE_IO_20 <sup>(1)</sup> | EXP1_DIFF_26           | L34                    |
| 33                | EXP1_SE_IO_23 <sup>(1)</sup> | EXP1_DIFF_27_N         | M33                    | 34                | EXP1_SE_IO_22 <sup>(1)</sup> | EXP1_DIFF_26           | K34                    |
| 37                | EXP1_SE_IO_25 <sup>(1)</sup> | EXP1_DIFF_29_P         | L33                    | 38                | EXP1_SE_IO_24 <sup>(1)</sup> | EXP1_DIFF_28           | J32                    |
| 39                | EXP1_SE_IO_27 <sup>(1)</sup> | EXP1_DIFF_29_N         | M32                    | 40                | EXP1_SE_IO_26 <sup>(1)</sup> | EXP1_DIFF_28           | H33                    |
| 41                | EXP1_SE_IO_28                |                        | E32                    | 42                |                              | EXP1_DIFF_CLK_IN_DPP   | H19                    |
| 43                | EXP1_SE_CLK_IN               |                        | J20                    | 44                |                              | EXP1_DIFF_CLK_IN_DPN   | H20                    |
| 47                | EXP1_SE_IO_29                |                        | E33                    | 48                | EXP1_SE_IO_30 <sup>(1)</sup> | EXP1_DIFF_30_P         | R33                    |
| 49                | EXP1_SE_CLK_OUT              |                        | J21                    | 50                | EXP1_SE_IO_3 <sup>(1)</sup>  | EXP1_DIFF_30_N         | R32                    |
| 53                |                              | EXP1_DIFF_21_P         | P32                    | 54                |                              | EXP1_DIFF_20_P         | AC32                   |
| 55                |                              | EXP1_DIFF_21_N         | N32                    | 56                |                              | EXP1_DIFF_20_N         | AB32                   |
| 59                | EXP1_SE_IO_32 <sup>(1)</sup> | EXP1_DIFF_31_P         | T33                    | 60                |                              | EXP1_DIFF_18_P         | AF34                   |
| 61                | EXP1_SE_IO_33 <sup>(1)</sup> | EXP1_DIFF_31_N         | R34                    | 62                |                              | EXP1_DIFF_18_N         | AE34                   |
| 65                |                              | EXP1_DIFF_19_P         | AG32                   | 66                |                              | EXP1_DIFF_16_P         | U33                    |
| 67                |                              | EXP1_DIFF_19_N         | AH32                   | 68                |                              | EXP1_DIFF_16_N         | T34                    |
| 71                |                              | EXP1_DIFF_17_P         | AJ32                   | 72                |                              | EXP1_DIFF_CLK_OUT_P    | U3                     |
| 73                |                              | EXP1_DIFF_17_N         | AK32                   | 74                |                              | EXP1_DIFF_CLK_OUT_N    | U2                     |
| 77                |                              | EXP1_DIFF_15_P         | W34                    | 78                |                              | EXP1_DIFF_14_P         | V33                    |
| 79                |                              | EXP1_DIFF_15_N         | V34                    | 80                |                              | EXP1_DIFF_14_N         | V32                    |
| 81                |                              | EXP1_DIFF_13_P         | AA34                   | 82                |                              | EXP1_DIFF_12_P         | AD32                   |
| 83                |                              | EXP1_DIFF_13_N         | Y34                    | 84                |                              | EXP1_DIFF_12_N         | AE32                   |
| 87                |                              | EXP1_DIFF_11_P         | Y32                    | 88                |                              | EXP1_DIFF_10_P         | AL34                   |
| 89                |                              | EXP1_DIFF_11_N         | W32                    | 90                |                              | EXP1_DIFF_10_N         | AL33                   |
| 93                |                              | EXP1_DIFF_9_P          | AA33                   | 94                |                              | EXP1_DIFF_8_P          | AK34                   |
| 95                |                              | EXP1_DIFF_9_N          | Y33                    | 96                |                              | EXP1_DIFF_8_N          | AK33                   |
| 99                |                              | EXP1_DIFF_7_P          | AC33                   | 100               |                              | EXP1_DIFF_6_P          | AF33                   |
| 101               |                              | EXP1_DIFF_7_N          | AB33                   | 102               |                              | EXP1_DIFF_6_N          | AE33                   |
| 105               |                              | EXP1_DIFF_5_P          | AC34                   | 106               |                              | EXP1_DIFF_4_P          | AH34                   |
| 107               |                              | EXP1_DIFF_5_N          | AD34                   | 108               |                              | EXP1_DIFF_4_N          | AJ34                   |
| 111               |                              | EXP1_DIFF_3_P          | AM33                   | 112               |                              | EXP1_DIFF_2_P          | AG33                   |
| 113               |                              | EXP1_DIFF_3_N          | AM32                   | 114               |                              | EXP1_DIFF_2_N          | AH33                   |
| 117               |                              | EXP1_DIFF_1_P          | AN34                   | 118               |                              | EXP1_DIFF_0_P          | AN32                   |
| 119               |                              | EXP1_DIFF_1_N          | AN33                   | 120               |                              | EXP1_DIFF_0_N          | AP32                   |

#### Table 2-11. J16 EXP-1 Connector

<sup>(1)</sup> Single ended /IO with shared differential pairs, should only be slow switching signals or only one side of the pair should be used.

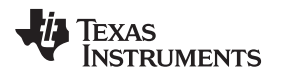

User Connectors and I/O

| J16 Pin Number                                                                                        | Power Connection |
|----------------------------------------------------------------------------------------------------|------------------|
| 5, 6, 11, 12, 17, 18, 23, 24, 29, 30, 35, 36                                                          | VCC_2P5V         |
| 45, 46, 41, 52, 57, 58, 63, 64, 69, 70, 75, 76, 121, 122, 124, 125, 126, 127, 128, 129, 130, 131, 132 | Ground           |
| 85, 86, 91, 92, 97, 98, 103, 104, 109, 110, 115, 116                                                  | VCC_3P3V         |

## Table 2-13. J17 EXP-2 Connector

| J17 Pin<br>Number | Single Ended Signal Name     | Differential Pair Name | APPSFPGA<br>Pin Number | J17 Pin<br>Number | Single Ended Signal Name     | Differential Pair Name | APPSFPGA<br>Pin Number |
|-------------------|------------------------------|------------------------|------------------------|-------------------|------------------------------|------------------------|------------------------|
| 1                 | EXP2_SE_IO_1                 |                        | D1                     | 2                 | EXP2_SE_IO_0                 |                        | B3                     |
| 3                 | EXP2_SE_IO_3                 |                        | D2                     | 4                 | EXP2_SE_IO_2                 |                        | B1                     |
| 7                 | EXP2_SE_IO_5                 |                        | J2                     | 8                 | EXP2_SE_IO_4                 |                        | B2                     |
| 9                 | EXP2_SE_IO_7                 |                        | J1                     | 10                | EXP2_SE_IO_6                 |                        | A3                     |
| 13                | EXP9_SE_IO_9                 |                        | K1                     | 14                | EXP2_SE_IO_8                 |                        | C2                     |
| 15                | EXP2_SE_IO_11                |                        | K2                     | 16                | EXP2_SE_IO_10                |                        | C3                     |
| 19                | EXP2_SE_IO_13 <sup>(1)</sup> | EXP2_DIFF_23_P         | H2                     | 20                | EXP2_SE_IO_12 <sup>(1)</sup> | EXP2_DIFF_22           | E2                     |
| 21                | EXP2_SE_IO_15 <sup>(1)</sup> | EXP2_DIFF_23_N         | H3                     | 22                | EXP2_SE_IO_14 <sup>(1)</sup> | EXP2_DIFF_22           | E1                     |
| 25                | EXP2_SE_IO_17 <sup>(1)</sup> | EXP2_DIFF_25_P         | P2                     | 26                | EXP2_SE_IO_16 <sup>(1)</sup> | EXP2_DIFF_24           | E3                     |
| 27                | EXP2_SE_IO_19 <sup>(1)</sup> | EXP2_DIFF_25_N         | R3                     | 28                | EXP2_SE_IO_18 <sup>(1)</sup> | EXP2_DIFF_24           | F3                     |
| 31                | EXP2_SE_IO_21 <sup>(1)</sup> | EXP2_DIFF_27_P         | T1                     | 32                | EXP2_SE_IO_20 <sup>(1)</sup> | EXP2_DIFF_26           | F1                     |
| 33                | EXP2_SE_IO_23 <sup>(1)</sup> | EXP2_DIFF_27_N         | R1                     | 34                | EXP2_SE_IO_22 <sup>(1)</sup> | EXP2_DIFF_26           | G1                     |
| 37                | EXP2_SE_IO_25 <sup>(1)</sup> | EXP2_DIFF_29_P         | K3                     | 38                | EXP2_SE_IO_24 <sup>(1)</sup> | EXP2_DIFF_28           | G3                     |
| 39                | EXP2_SE_IO_27 <sup>(1)</sup> | EXP2_DIFF_29_N         | L3                     | 40                | EXP2_SE_IO_26 <sup>(1)</sup> | EXP2_DIFF_28           | G2                     |
| 41                | EXP2_SE_IO_28                |                        | Y2                     | 42                |                              | EXP2_DIFF_CLK_IN_DPP   | H18                    |
| 43                | EXP2_SE_CLK_IN               |                        | J16                    | 44                |                              | EXP2_DIFF_CLK_IN_DPN   | J17                    |
| 47                | EXP2_SE_IO_29                |                        | Y3                     | 48                | EXP2_SE_IO_30 <sup>(1)</sup> | EXP2_DIFF_30_P         | N2                     |
| 49                | EXP2_SE_CLK_OUT              |                        | J15                    | 50                | EXP2_SE_IO_31                | EXP2_DIFF_30_N         | M2                     |
| 53                |                              | EXP2_DIFF_21_P         | M3                     | 54                |                              | EXP2_DIFF_20_P         | M1                     |
| 55                |                              | EXP2_DIFF_21_N         | N3                     | 56                |                              | EXP2_DIFF_20_N         | L1                     |
| 59                | EXP2_SE_IO_32 <sup>(1)</sup> | EXP2_DIFF_31_P         | P1                     | 60                |                              | EXP2_DIFF_18_P         | V4                     |
| 61                | EXP2_SE_IO_33 <sup>(1)</sup> | EXP2_DIFF_31_N         | R2                     | 62                |                              | EXP2_DIFF_18_N         | V3                     |
| 65                |                              | EXP2_DIFF_19_P         | U3                     | 66                |                              | EXP2_DIFF_16_P         | W1                     |
| 67                |                              | EXP2_DIFF_19_N         | Т3                     | 68                |                              | EXP2_DIFF_16_N         | V2                     |
| 71                |                              | EXP2_DIFF_17_P         | U1                     | 72                |                              | EXP2_DIFF_CLK_OUT_P    | AC3                    |
| 73                |                              | EXP2_DIFF_17_N         | U2                     | 74                |                              | EXP2_DIFF_CLK_OUT_N    | AB2                    |
| 77                |                              | EXP2_DIFF_15_P         | W2                     | 78                |                              | EXP2_DIFF_14_P         | AB3                    |
| 79                |                              | EXP2_DIFF_15_N         | Y1                     | 80                |                              | EXP2_DIFF_14_N         | AA3                    |
| 81                |                              | EXP2_DIFF_13_P         | AF1                    | 82                |                              | EXP2_DIFF_12_P         | AG1                    |
| 83                |                              | EXP2_DIFF_13_N         | AE1                    | 84                |                              | EXP2_DIFF_12_N         | AG2                    |
| 87                |                              | EXP2_DIFF_11_P         | AF3                    | 88                |                              | EXP2_DIFF_10_P         | AE2                    |
| 89                |                              | EXP2_DIFF_11_N         | AE3                    | 90                |                              | EXP2_DIFF_10_N         | AD2                    |
| 93                |                              | EXP2_DIFF_9_P          | AH2                    | 94                |                              | EXP2_DIFF_8_P          | AB1                    |
| 95                |                              | EXP2_DIFF_9_N          | AJ2                    | 96                |                              | EXP2_DIFF_8_N          | AA1                    |
| 99                |                              | EXP2_DIFF_7_P          | AK2                    | 100               |                              | EXP2_DIFF_6_P          | AG3                    |
| 101               |                              | EXP2_DIFF_7_N          | AK3                    | 102               |                              | EXP2_DIFF_6_N          | AH3                    |
| 105               |                              | EXP2_DIFF_5_P          | AJ1                    | 106               |                              | EXP2_DIFF_4_P          | AC2                    |
| 107               |                              | EXP2_DIFF_5_N          | AK1                    | 108               |                              | EXP2_DIFF_4_N          | AD1                    |
| 111               |                              | EXP2_DIFF_3_P          | AM3                    | 112               |                              | EXP2_DIFF_2_P          | AN2                    |
| 113               |                              | EXP2_DIFF_3_N          | AN3                    | 114               |                              | EXP2_DIFF_2_N          | AP2                    |
| 117               |                              | EXP2_DIFF_1_P          | AL1                    | 118               |                              | EXP2_DIFF_0_P          | AM2                    |
| 119               |                              | EXP2_DIFF_1_N          | AM1                    | 120               |                              | EXP2_DIFF_0_N          | AL3                    |

<sup>(1)</sup> Single ended /IO with shared differential pairs, should only be slow switching signals or only one side of the pair should be used.

## Table 2-14. J17 EXP-2 Power and Ground Connections

| J17 Pin Number                                                                                        | Power Connection |
|----------------------------------------------------------------------------------------------------|------------------|
| 5, 6, 11, 12, 17, 18, 23, 24, 29, 30, 35, 36                                                          | VCC_2P5V         |
| 45, 46, 41, 52, 57, 58, 63, 64, 69, 70, 75, 76, 121, 122, 124, 125, 126, 127, 128, 129, 130, 131 ,132 | Ground           |
| 85, 86, 91, 92, 97, 98, 103, 104, 109, 110, 115, 116                                                  | VCC_3P3V         |

www.ti.com

## 2.2.12 H1 Xilinx FPGA JTAG Header

Provides direct connection for a Xilinx JTAG programming cable. Xilinx Model DLC9G is recommended. Visit www.xilinx.com for more information.

| H1 Pin Number         | Pin Name |
|-----------------------|----------|
| 1, 3, 5, 7, 9, 11, 13 | GND      |
| 2                     | P2P5V    |
| 4                     | TMS      |
| 6                     | ТСК      |
| 8                     | TDO      |
| 10                    | TDI      |
| 12, 14                | NC       |

#### Table 2-15. H1 Xilinx APPSFPGA JTAG Header

## 2.3 Configuration Jumpers

This section describes the D4100 Controller Board configuration jumpers. Figure 2-3 shows jumper locations on the D4100 controller board.

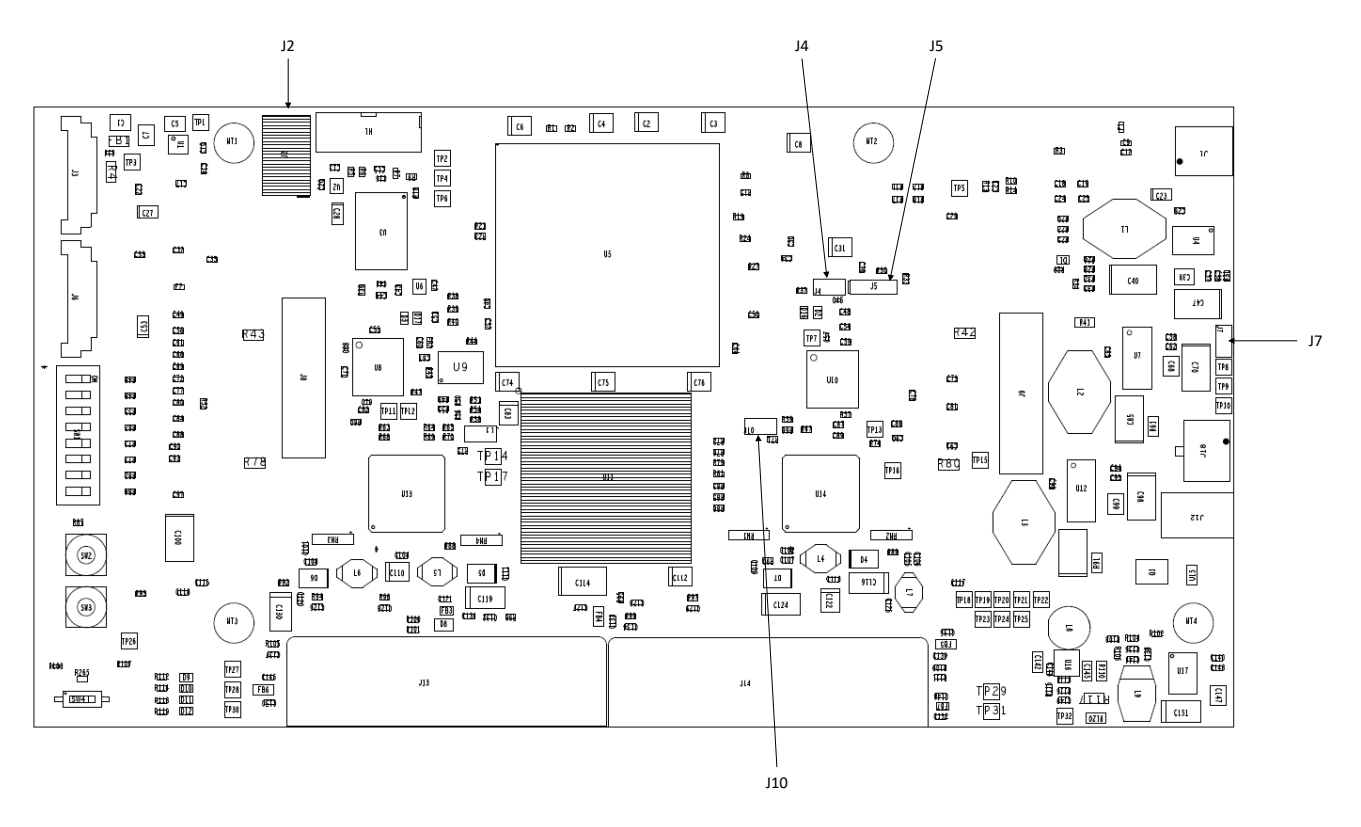

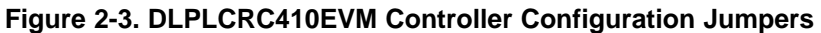

## 2.3.1 J2 – EXP Voltage Select

J2 – Used to select either 2.5 Volt or 3.3-V voltage supplies for the EXP bus FPGA banks. This setting should match the I/O voltage required by any board attached to the EXP connectors.

User Connectors and I/O

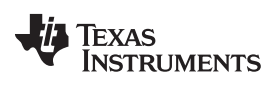

## Table 2-16. EXP Voltage Select

| Position | Bank Voltage |
|----------|--------------|
| 1-2      | 3.3 V        |
| 2-3      | 2.5 V        |

## 2.3.2 J4 – APPSFPGA Revision Select

J4 – If multiple firmware builds are stored in the APPSFPGA Configuration PROM, this is used to select the revision of firmware loaded from the PROM to the APPSFPGA.

#### Table 2-17. APPSFPGA Revision Select

| Jumper Position | Revision Version |
|-----------------|------------------|
| 0-1             | 0                |
| 1-2             | 1                |

## 2.3.3 J5 – Shared USB Signal Enable/Disable

J5 – Used to connect or disconnect the USB signals that are shared between the USB/APPSFPGA Mictor Connector J10. This could be useful to isolate test signals from the FPGA to the Mictor connector.

| Table 2-18. | Shared | USB | Signal | Enable/Disable |
|-------------|--------|-----|--------|----------------|
|-------------|--------|-----|--------|----------------|

| Jumper Position | USB Signals                                                                |
|-----------------|----------------------------------------------------------------------------|
| 0-1             | Disconnected from FPGA                                                     |
| 1-2             | Connected to FPGA                                                          |
| 2-3             | Automatically connect USB signals to FPGA when USB is connected to host PC |

## 2.3.4 J7 – USB EEPROM Programming Header

J7 – Used to temporally disconnect the USB EEPROM from the device so the device can load its internal boot loader rather than any code in the EEPROM. Install J8 for Cypress internal boot loader.

## 2.3.5 J10 – DLPA200 B Output Enable

J10 – Used to enable the outputs for DLPA200 B. This needs to be enabled only if using the 1080p DMD, otherwise this can be disabled.

## Table 2-19. DLPA200 B Output Enable

| Jumper Position | DLPA200 B Outputs |
|-----------------|-------------------|
| 0-1             | Disabled          |
| 1-2             | Enabled           |

## 2.4 Switches

This section defines the function of the switches on the DLPLCRC410EVM Controller Board. Switches 1 through 4 locations are shown in Figure 2-4

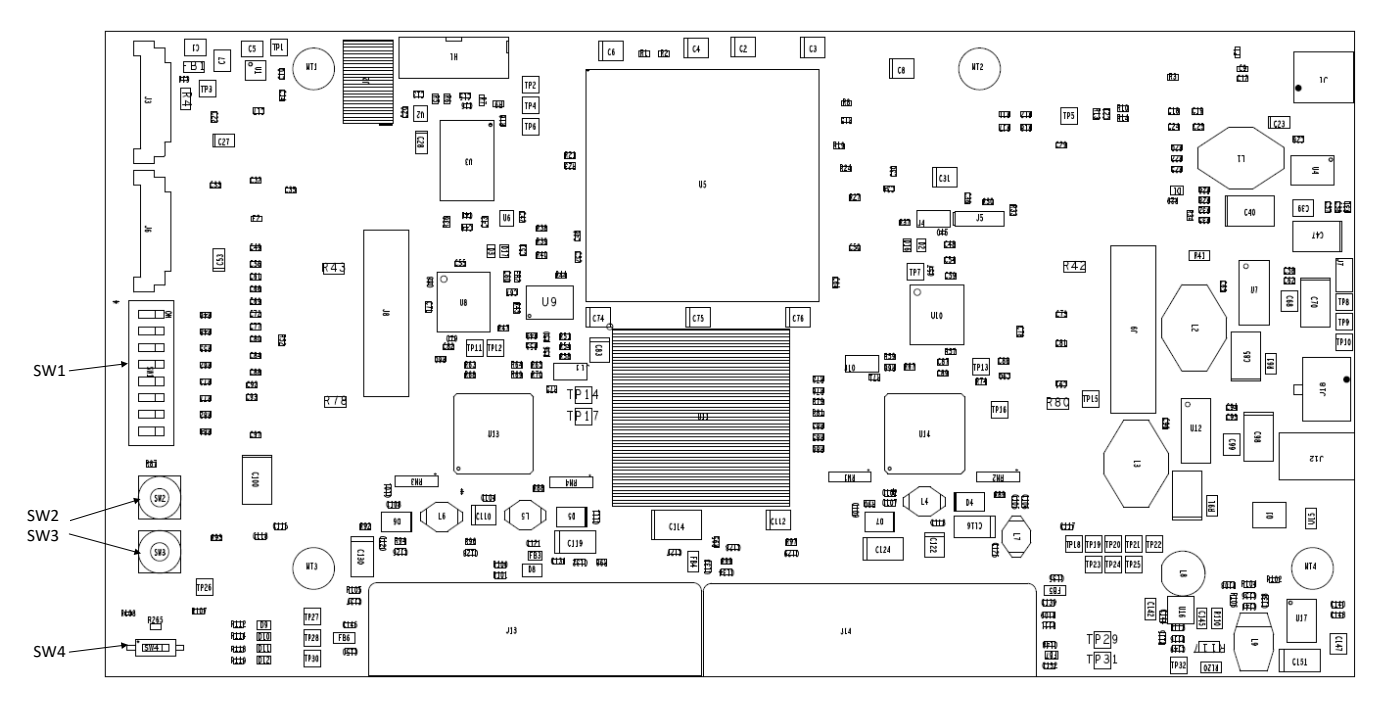

Figure 2-4. DLPLCRC410EVM On-Board Switches

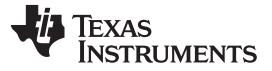

## 2.4.1 SW1 - APPSFPGA Functional Switches

These switches provide controls within the Applications FPGA which impact the DLPC410/DMD modes of operation. For a list of the functions for each switch, see Table 2-20.

| Switch Number | Effect                                                                                                    |
|---------------|----------------------------------------------------------------------------------------------------|
| 1             | ON = Float (Park) all mirrors to the "flat" or "unbiased" state                                                                                                    |
| 2             | ON = counter halt – this will freeze the current test pattern on the DMD                                                                                                    |
| 3             | ON = complement data – causes DLPC410 to complement all data it receives prior to sending to DMD                                                                                                    |
| 4             | $\ensuremath{ON}$ = north/south flip – causes the DLPC410 to reverse order of row loading, effectively flipping the image                                                                                                    |
| 6 and 5       | <ul> <li>Dictates the type of reset being used (where switch 6 is the MSB and ON = 1):</li> <li>00 : single block phased reset</li> <li>01 : dual block phased reset</li> <li>10 : global reset</li> <li>11 : quad block phased reset</li> </ul> |
| 7             | ON = Row Address Mode                                                                                                    |
| 8             | ON = Watchdog Timer Enable, disables other resets                                                                                                    |

| Table | 2-20. | SW1 | Dip | Switch  | Assignments |
|-------|-------|-----|-----|---------|-------------|
| Iabic | 2-20. |     |     | OWILCII | Assignments |

## 2.4.2 SW2 - APPSFPGA Reset

This switch resets performs a logic reset of the APPSFPGA logic, also resulting in a reset of the DLPC410 and the DMD. This functionality is defined within the APPSFPGA.

## 2.4.3 SW3 - DMD Power Float (Park)

SW3 is a momentary push button switch which forces the DMD micromirrors to their Parked state. This functionality is defined within the APPSFPGA. It is **highly recommended** switch SW3 is pressed prior to removing power via SW4 or via the external power supply.

### 2.4.4 SW4 - Input Power On/Off

This switch turns of an off the 5 Volt input from the Power Connectors J12 and J18. Before powering off SW4 (or turning off the external power supply), it is **highly recommended** to first Park the DMD micromirrors by pressing SW3.

## 2.5 Power and Status LEDs

This section describes indicators that verify proper function of the DLPLCRC410EVM Controller Board. Figure 2-5 shows the controller board indicator locations.

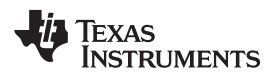

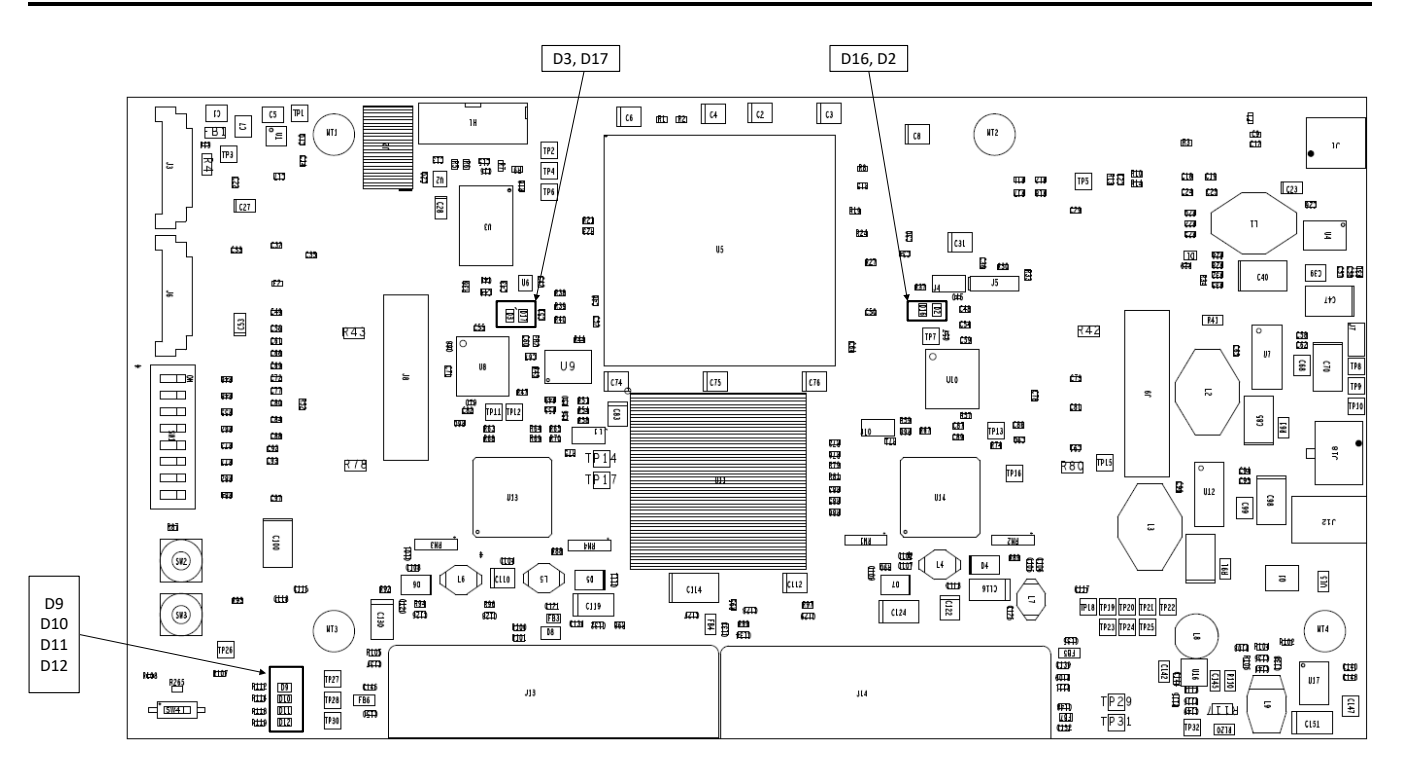

Figure 2-5. DLPLCRC410EVM Controller Board Indicators

## 2.5.1 D1 – USB Connection Indicator

This LED is not used at this time.

## 2.5.2 D2 and D16 – APPSFPGA Done

D2 is an LED which indicates the APPSFPGA is currently being configured from the Xilinx PROM. D2 is turned on when the APPSFPGA DONE pin is low, [not DONE]. Once the APPSFPGA is completely configured, the APPSFPGA DONE pin will go high and this LED will turn OFF.

When the APPSFPGA DONE pin goes high indicating the APPSFPGA completed programming successfully and the APPSFPGA is up and running, the green LED D16 is turned on by internal logic with the enabling of the FPGA IO. This logic is to be defined by the application, although it could be a DCM lock monitor or a 'heart beat' indicating clocks are operating. The default load drives this with a simple high to turn the green LED on.

## 2.5.3 D3 and D17 – DLPC410 Done

D3 is an LED which indicates the DLPC410 is currently being configured from the DLPR410 PROM. D3 is turned on when the DLPC410 DONE pin is low, [not DONE]. Once the DLPC410 is completely configured, the DLPC410 DONE pin will go high and this LED will turn OFF.

When the DLPC10 DONE pin goes high indicating the DLPC410 completed programming successfully and the DLPC410 is up and running, the green LED D17 is turned on by internal logic with the enabling of the DLPC410 IO.

## 2.5.4 D9 – DDC\_LED0

D9 – DDC\_LED0: Status LED for the DLPC410. See the DLPC410 data sheet for more details.

## 2.5.5 D10 - DDC\_LED1

D10 – DDC\_LED1: Status LED for the DLPC410. See the DLPC410 data sheet for more details.

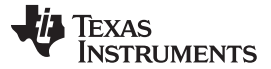

#### Power and Status LEDs

### 2.5.6 D11 – VLED0

D11 – VLED0: The APPSFPGA application defines this logic. Drive low to turn on the LED. Drive high to turn off the LED.

## 2.5.7 D12 - VLED1

D12 – VLED1: This logic is to be defined by the APPSFPGA application. Drive low to turn on the LED. Drive high to turn off the LED.

## 2.6 Test Points

This chapter defines the location of on-board test points shown in Figure 2-6. Table 2-21 lists these test points.

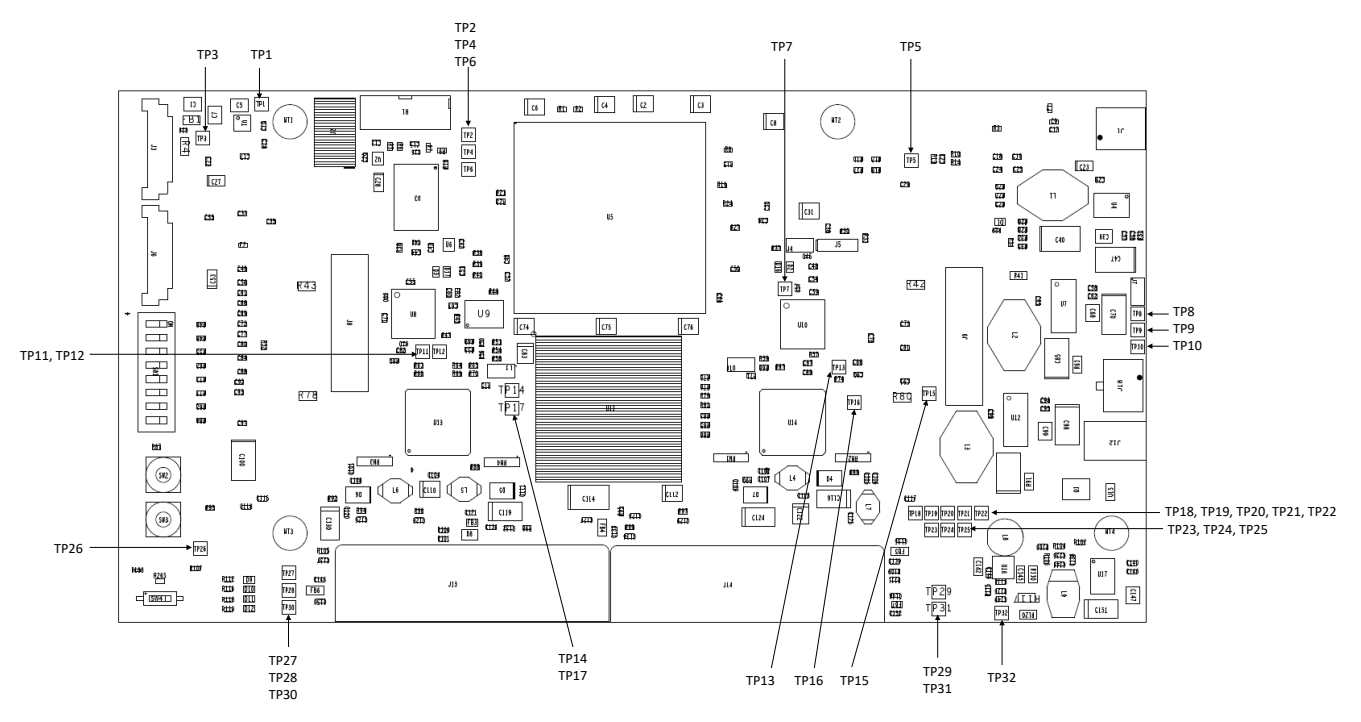

Figure 2-6. DLPLCRC410EVM Test Point Locations

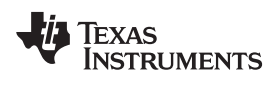

Test Points

www.ti.com

## Table 2-21. DLPLCRC410EVM Test Point Net Names

| Test Point | Net Name     | Test Point | Net Name       |
|------------|--------------|------------|----------------|
| TP1        | GROUND       | TP2        | V5_DXP         |
| TP3        | VCC_VREF     | TP4        | V5_DXN         |
| TP5        | GROUND       | TP6        | RESET          |
| TP7        | SCPDO        | TP8        | ВКРТ           |
| TP9        | VCC_3P3V     | TP10       | VCC_2P5V       |
| TP11       | MBRST1_8     | TP12       | DAD_A_IRQZ     |
| TP13       | DAD_B_IRQZ   | TP14       | DXP_0          |
| TP15       | PWRGD        | TP16       | MBRST2_0       |
| TP17       | DXN_0        | TP18       | SCPDI          |
| TP19       | DMDSPARE2    | TP20       | MBRST2_8       |
| TP21       | VCC_12V      | TP22       | GROUND         |
| TP23       | DMDSPARE3    | TP24       | GROUND         |
| TP25       | VCC_1P8V     | TP26       | POWER_STANDBY# |
| TP27       | DMDSPARE0    | TP28       | MBRST1_0       |
| TP29       | VCC_1P0V_DDC | TP30       | DMDSPARE0      |
| TP31       | SCPCLK       | TP32       | VCC_1P0V       |

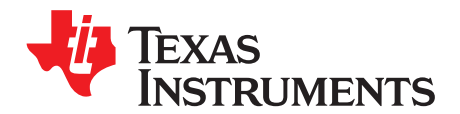

## Software

This chapter describes the operation of the DLP Discovery 4100 Explorer Graphical User Interface (GUI) software. The Discovery 4100 Explorer GUI provides control and display functions for the DLP Discovery 4100 Development Platform via the USB 2.0 interface to the DLPLCRC410EVM.

| 🔲 Discovery 4100 Explorer                              | - | ×    |
|--------------------------------------------------------|---|------|
| File View DMD Execution Test Patterns Help             |   |      |
| 🗅 🕶 📥 🕶 🏈 🕶 📇 🕶 🚿 🖄 🖉 🔏 💿 1 🛅 🕎 🖉                      |   |      |
|                                                        |   | <br> |
| Script Commands Script - <new file="" script=""></new> |   |      |
| Load Reset Clear Float Control INS ▲ ▼ First Last Del  |   |      |
| Load Commands                                          |   |      |
| Open Image                                             |   |      |
| C Load and Reset                                       |   |      |
| C Block 1 ▼<br>Global Mirror Image Load4 Add           |   |      |
| USB 2.0 DMD : 0.65 WXGA [S450]                         |   |      |

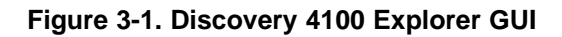

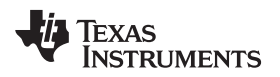

## 3.1 Overview

This section provides:

- A general description of the DLP Discovery 4100 Explorer GUI
- Descriptions of the Discovery 4100 Explorer menus, toolbars and display windows
- Operation instructions

## 3.1.1 Software Overview

The DLP Discovery 4100 Explorer GUI allows the user to control the DLPLCRC410EVM controller board hardware via USB 2.0 (or 1.1). The software uses the Discovery 4100 ActiveX<sup>™</sup> control API which is documented separately in the *DLP® Discovery<sup>™</sup> 4100 Development Platform API Programmer's Guide* (DLPU039). The software has controls for building and executing a command script.

The GUI provides users with access to the ActiveX control's implementations of the following commands:

- Load individual blocks or entire DMD from image file
- Reset individual blocks or global reset
- Clear individual blocks or global clear
- Float all DMD mirrors
- Wait for external global reset input
- Timed delay
- Loop iteration control Loop for N times or until break
- General purpose digital output control
- Display internal test patterns
- Override HW switch (SW1) settings

**NOTE:** The GUI tool is intended for DMD demonstration capabilities only. It is not intended for 24/7 operation, nor will it necessarily meet customer end-application requirements as designed.

### 3.1.1.1 DMD Image Control

Images are controlled and displayed in blocks on the DMD. The organization of the DMD blocks varies for different DMD types as shown in Table 3-1. Blocks can be loaded and displayed individually, or as an entire image (all 15 or 16 blocks). Section 3.1.1.2 will explain the commands to control the different ways an image can be displayed.

There are numerous combinations of display options available and this manual is not designed to cover them all. This user's guide will present an overview of how each command can be used to control an image. Section 3.4 describes how to run a script of commands to control the displaying of an image.

| ТҮРЕ                        | COLUMNS | ROWS | BLOCKS | ROWS / BLOCK |
|-----------------------------|---------|------|--------|--------------|
| DLP9500 - 0.95 1080p Type A | 1920    | 1080 | 15     | 72           |
| DLP7000 - 0.7 XGA Type A    | 1024    | 768  | 16     | 48           |
| DLP650LNIR65 WXGA NIR S450  | 1280    | 800  | 16     | 50           |

### Table 3-1. DMD Characteristics

For more information on display blocks for each DMD type refer to the DMD datasheets (DLP7000 § 8.4, DLP650LNIR § 8.4 and DLP9500 § 8.4).

### 3.1.1.2 Image Commands

- Load Loads customer image blocks into the DMD memory.
- Load and Reset Loads image blocks to the DMD memory. Displays contents on DMD micromirrors.
- Reset Initiates a Mirror Clocking Pulse (Reset) to display DMD memory on DMD micromirrors.

Overview

Software

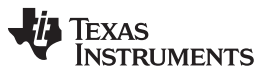

Overview

- Clear Clears (zeroes) the contents of DMD memory. •
- Clear and Reset Clears (zeroes) blocks of DMD memory. Displays contents on DMD micromirrors. ٠
- Float Mirrors Sets the mirrors to an unbiased (Parked) condition. •

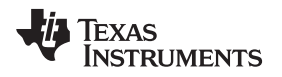

## 3.2 DLP Discovery 4100 Operation

The DLP Discovery 4100 Development Platform is capable of operating at about 7-10 DMD frames per second (DMD dependent) when connected to a host system's USB 2.0 port.

## 3.2.1 Quick Start Guide on Operation

The following steps must be followed in order to operate the device:

- 1. Install the software by executing the file *D4100Explorer-2.0-windows-installer.exe*. Install the software BEFORE connecting the USB cable to the DLPLCRC410EVM Controller Board. The setup program will install the software and driver INF files necessary for operation.
- 2. A reboot is recommended before connecting the kit because some systems will not properly install the drivers if the system is not re-booted first.
- Connect the DLP with a USB 2.0 [mini-B to Type A] cable and apply power to the DLP Discovery 4100 Development Platform. The operating system will detect the USB device and automatically install or prompt to install the driver.
- 4. If automatic driver installation fails, go to Device Manager (Search for Device Manager in Windows search bar).
- 5. Find the device and right click to select "Update Driver Software".

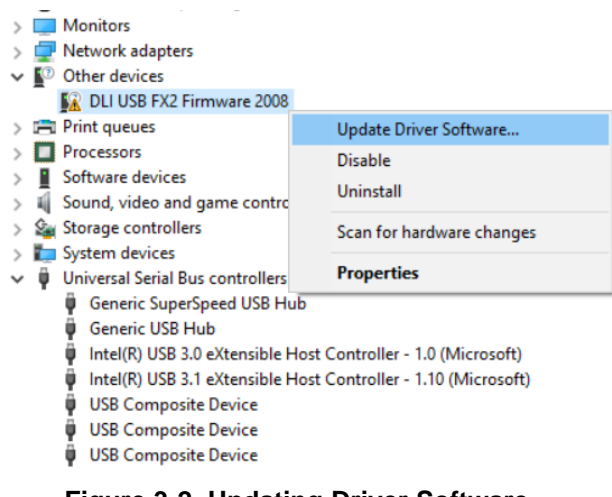

## Figure 3-2. Updating Driver Software

6. Select "Browse my computer for driver software".

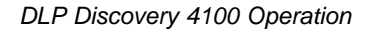

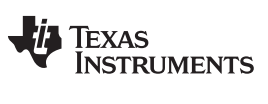

|   |                                                                                                    | > | × |
|---|----------------------------------------------------------------------------------------------------|---|---|
| ÷ | Update Driver Software - DLI USB FX2 Firmware 2008                                                                                                    |   |   |
|   | How do you want to search for driver software?                                                                                                    |   |   |
|   | → Search automatically for updated driver software<br>Windows will search your computer and the Internet for the latest driver software<br>for your device, unless you've disabled this feature in your device installation<br>settings. |   |   |
|   | → Browse my computer for driver software<br>Locate and install driver software manually.                                                                                                    |   |   |
|   |                                                                                                    |   |   |

Figure 3-3. Browse for Driver Software

7. Click Let me pick from a list of device drivers on my computer.

|   |                                                                                                    | ×     |
|---|----------------------------------------------------------------------------------------------------|-------|
| ← | Update Driver Software - DLI USB FX2 Firmware 2008                                                                                                    |       |
|   | Browse for driver software on your computer                                                                                                    |       |
|   | Search for driver software in this location:                                                                                                    |       |
|   | ∽ Browse                                                                                                    |       |
|   |                                                                                                    |       |
|   | → Let me pick from a list of device drivers on my computer<br>This list will show installed driver software compatible with the device, and all driver<br>software in the same category as the device. |       |
|   |                                                                                                    |       |
|   | Next C                                                                                                    | ancel |
|   |                                                                                                    |       |

Figure 3-4. Pick from a list of Device Drivers

8. Select "Universal Serial Bus devices". Click Next.

Cancel

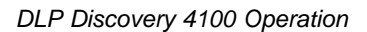

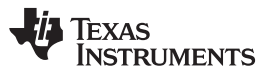

 $\times$ 

#### Select your device's type from the list below.

| Storage Class Memory volumes              | ^ |
|-------------------------------------------|---|
| a Storage controllers                     |   |
| Storage volume shadow copies              |   |
| Storage volumes                           |   |
| 🔄 System devices                          |   |
| 🚆 Tape drives                             |   |
| Universal Serial Bus controllers          |   |
| Universal Serial Bus devices              |   |
| Universal Serial Bus Function controllers |   |
| 🚍 WSD Print Provider                      |   |
| 🛤 Xbox 360 Peripherals                    |   |
| 🙀 Xbox Peripherals                        |   |

## Figure 3-5. Select Universal Serial Bus devices

Next

Cancel

9. Click on Have Disk.

|   |                                                                                                    | Х |
|---|----------------------------------------------------------------------------------------------------|---|
| ← | Update Driver Software - DLI USB FX2 Firmware 2008                                                                                                    |   |
|   | Select the device driver you want to install for this hardware.<br>Select the manufacturer and model of your hardware device and then click Next. If you have a disk that contains the driver you want to install, click Have Disk. | I |
|   | Show compatible hardware Manufacturer (Generic USB Hub) (Standard USB Host Controller) Model Generic SuperSpeed USB Hub Generic USB Hub (ASMedia Technology Inc)                                                                    |   |
|   | (Standard USB HUBs)                                                                                                    |   |
|   | Tell me why driver signing is important                                                                                                    |   |
|   | Next Cancel                                                                                                    |   |

## Figure 3-6. Have Disk

10. Browse to folder that contains the file *D4100-USB.inf*. This file should be found in <GUI Install Directory>\Driver\. For example, in the Wndows 10 64 bit operating environment, navigate to *C:\Program Files (x86)\D4100Explorer\Driver\Win10\x64*. Click **Ok**.

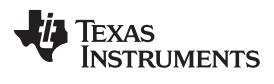

| Install Fre | om Disk                                                                                                    | ×      |
|-------------|----------------------------------------------------------------------------------------------------|--------|
|             | Insert the manufacturer's installation disk, and then<br>make sure that the correct drive is selected below. | ОК     |
|             |                                                                                                    | Cancel |
|             |                                                                                                    |        |
|             | Copy manufacturer's files from:                                                                              |        |
|             | gram Files (x86)\D4100Explorer\Driver\Win10\x64 🗸                                                            | Browse |

Figure 3-7. Browse for .inf file

- 11. Click TI D4100 Explorer
- 12. Click Next.

|   | _                                                                                                    | X     |
|---|----------------------------------------------------------------------------------------------------|-------|
| ÷ | Update Driver Software - DLI USB FX2 Firmware 2008                                                                                                    |       |
|   | Select the device driver you want to install for this hardware. Select the manufacturer and model of your hardware device and then click Next. If you hardware device and then click Next. If you hardware device and the click Next. If you hardware device and the click Next. If you hardware device and | ave a |
|   | ✓ Show compatible hardware<br>Model<br><mark>© TI D4100 Explorer</mark>                                                                                                    |       |
|   | This driver has an Authenticode(tm) signature. Have Disk                                                                                                    |       |
|   | Next Ca                                                                                                    | ncel  |

Figure 3-8. Select "TI D4100 Explorer"

- 13. Windows installs the driver.
- 14. Click Close.

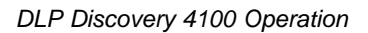

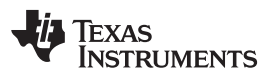

|                  | ×                                                                                      |
|------------------|----------------------------------------------------------------------------------------|
|                  | 🗧 📱 Update Driver Software - TI D4100 Explorer                                         |
|                  | Windows has successfully updated your driver software                                  |
|                  | Windows has finished installing the driver software for this device:                   |
|                  | TI D4100 Explorer                                                                      |
|                  |                                                                                        |
|                  |                                                                                        |
|                  |                                                                                        |
|                  |                                                                                        |
|                  |                                                                                        |
|                  | Close                                                                                  |
|                  | Figure 3-9. Driver Installation Window                                                 |
| 15. Verify drive | er installation in <b>Device Manager</b> window as shown in Figure 3-10.               |
|                  | > 📢 Sound, video and game controllers                                                  |
|                  | Sustem devices                                                                         |
|                  | System devices Universal Serial Bus controllers                                        |
|                  | Generic SuperSpeed USB Hub                                                             |
|                  | Generic USB Hub                                                                        |
|                  | Intel(R) USB 3.0 eXtensible Host Controller - 1.0 (Microsoft)                          |
|                  | Intel(R) USB 3.1 eXtensible Host Controller - 1.10 (Microsoft)                         |
|                  | 🟺 TI D4100 Explorer                                                                    |
|                  | 🏺 USB Composite Device                                                                 |
|                  | 🏺 USB Composite Device                                                                 |
|                  | USB Composite Device                                                                   |
|                  | USB Root Hub (xHCI)                                                                    |
|                  | USB Root Hub (xHCI)                                                                    |
|                  | Figure 3-10. Verify Device                                                             |
| 16. Start the D  | LP Discovery Explorer GUI from the Start/Texas Instruments/DLP Discovery 4100 Explorer |

17. The software will start. The USB connection status and DMD type should be displayed in the lower left status panel (Figure 3-11):

menu.

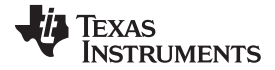

#### DLP Discovery 4100 Operation

| Discovery 4100 Explorer                                             | _ | ×    |
|---------------------------------------------------------------------|---|------|
| File View DMD Execution Test Patterns Help                          |   |      |
|                                                                     |   | <br> |
| Script Commands Script - <new file="" script=""></new>              |   |      |
| Load <u>Reset Clear Float Control</u> INS ▲ ▼ <u>First Last Del</u> |   |      |
| Load Commands                                                       |   |      |
| Open Image     © Load and Reset     Status                          |   |      |
| Global             Mirror Image             Load4                   |   |      |
| USB 2.0 DMD : 0.65 WXGA [S450]                                      |   | /    |

#### Figure 3-11. Discovery 4100 Explorer USB and DMD - Connection Status

- 18. Open an image using the Load Tab / Open Image button.
- 19. Enter an image command in the script by selecting the desired options in the Load Tab button and clicking **Add**.
- 20. Select and enter commands in the script. You select commands from any one of the command tabs on the Commands Window. Each tab contains a set of related commands and the options assigned to each command. Once you have selected the right combination of commands and options, enter the command into the script by clicking the **Add** button at the bottom of the command tab. Each tab has an **Add** button to enter that command into the script.
- 21. Execute the script. Once the desired list of commands has been entered into the Script Window, click the 🌋 (Run) icon on the toolbar to begin executing commands. You can also choose to step through the commands using the 🗳 (Step) icon on the toolbar instead of running through them all. You can also use the Execution menu to perform the same functions. Use the 💷 (Stop) icon on the toolbar to stop executing commands.

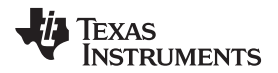

**NOTE:** When the GUI is connected to a single Discovery EVM, moving the USB connector to a different Discovery EVM of different resolution will not scale the images already defined in the GUI scripts, and therefore may show up as incorrect on the DMD. The solution is to always restart the GUI software program after connecting to a different Discovery EVM.

## 3.3 Graphical User Interface

The Explorer Software user interface consists of a multiple display interface containing a menu bar, toolbar and three display windows: Script Commands Window, Script Window and Status Window. The function of each item is described in the following sections.

| Discovery 4100 Explorer                                             | - | ×    |
|---------------------------------------------------------------------|---|------|
| File View DMD Execution Test Patterns Help                          |   |      |
| 🗅 🕶 🖶 🕶 💊 🕶 📇 🕶   🌋 🎘 💯 🔏 💿   🛅 🔲 🥸                                 |   |      |
|                                                                     |   | <br> |
|                                                                     |   | <br> |
| Script Commands Script - <new file="" script="">*</new>             |   |      |
| Load <u>Reset Clear Float Control</u> INS ▲ ▼ <u>First Last Del</u> |   |      |
| Load Commands<br>Understand Source Status                           |   |      |
|                                                                     |   |      |
| USB 2.0 DMD : 0.65 WXGA [S450]                                      |   |      |

Figure 3-12. Graphical User Interface Layout

## 3.3.1 Menu Bar

The menu bar commands provide standard menu access to software commands as shown in Figure 3-13.

File View DMD Execution Test Patterns Help

Figure 3-13. Menu Bar

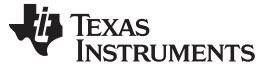

#### 3.3.1.1 File Menu

The File menu contains the standard New, Open, Save, Print, and Exit menu items. There are options to open a script or a status and to save a script or a status.

| File | View  | DMD | Execut |
|------|-------|-----|--------|
|      | New   |     | >      |
|      | Open  |     | >      |
|      | Save  |     | >      |
|      | Print |     | >      |
|      | Exit  | Ctr | l+X    |

Figure 3-14. File Menu

### 3.3.1.2 View Menu

The View menu allows you to show or hide any of the display windows.

| View | DMD       | Execution  | Test Patterns | Help |
|------|-----------|------------|---------------|------|
| H    | Hide Co   | mmand Win  | dow           | F2   |
| H    | Hide Scri | ipt Window | Ctrl          | +F2  |
| H    | Hide Stat | tus Window | Shift         | +F2  |

Figure 3-15. View Menu

## 3.3.1.3 DMD Menu

The DMD menu is used to select the DLPC410 Control operation mode.

| DMD | Execution  | Test Patterns |
|-----|------------|---------------|
| 0   | LPC410 Con | trol          |

Figure 3-16. DMD Menu

## 3.3.1.4 Execution Menu

The Execution menu contains script commands and configuration options:

- Run Executes all the commands in the list without interruption, repeating script until Stop selected.
- Run Once Executes all the commands in the list without interruption for one cycle.
- Loop Break Exit a "Loop Until Break" script command.
- Step Sets the execution of commands to one step at a time mode.
- Next Step Executes the next script command.
- Stop End execution.
- Set Start Sets the start point of command execution within the script.
- Set End Sets the end point of command execution within the script.

| Execution | Test Patt | erns Help |
|-----------|-----------|-----------|
| Run       |           | F5        |
| Run C     | nce       | F6        |
| Loop      | Break     | Ctrl+B    |
| Step      |           | F7        |
| Next 9    | Step      | F8        |
| Stop      |           | F9        |
| Set St    | art       | F3        |
| Set Er    | nd        | F4        |
|           |           |           |

Figure 3-17. Execution Menu

## 3.3.1.5 Test Patterns Menu

The Test Pattern menu contains options to enter/exit internal test pattern mode, enable/disable software switch override and turn on/off GPIOs via GUI software.

- Pattern 1: DMD outside border
- Pattern 2: Varying size vertical lines
- Pattern 3: Small checkerboard
- Pattern 4: Vertical Bars
- Pattern 5: Tiny horizontal lines
- Pattern 6: Diagonal line(s)
- Pattern 7: Horizontal herringbone
- Pattern 8: Black field (all off)

47

Graphical User Interface

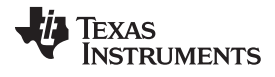

| 🔁 Test Patterns                                                                                                    |                                                                                                    | - 0     |
|----------------------------------------------------------------------------------------------------|----------------------------------------------------------------------------------------------------|---------|
|                                                                                                    |                                                                                                    |         |
| ✓ Test Pattern Enable                                                                                                    | 🔲 SW Switch Enable                                                                                                    | GPIOA 4 |
| <ul> <li>Pattern 1</li> <li>Pattern 2</li> <li>Pattern 3</li> <li>Pattern 4</li> <li>Pattern 5</li> <li>Pattern 6</li> <li>Pattern 7</li> <li>Pattern 8</li> </ul> | <ul> <li>Switch 1 (Float Mirrors)</li> <li>Switch 2 (Stop Counter)</li> <li>Switch 3 (Complement Data)</li> <li>Switch 4 (North/South Flip)</li> <li>Switch 5 (Reset Bit0)</li> <li>Switch 6 (Reset Bit1)</li> <li>Switch 7 (Row Addr Mode)</li> <li>Switch 8 (WDT Enable)</li> </ul> | GPIOA 5 |
| <ul> <li>All Patterns</li> </ul>                                                                                                    |                                                                                                    |         |

Figure 3-18. Test Patterns Menu

## 3.3.1.6 Help Menu

The Help menu contains a link to standard Windows help file contents and the command to load the About dialog box.

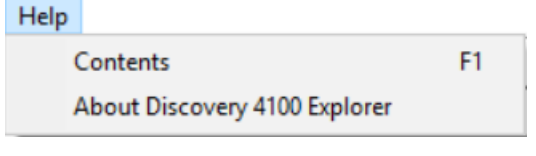

Figure 3-19. Help Menu

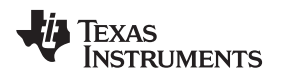

## 3.3.2 Toolbar

The toolbar provides operation shortcuts.

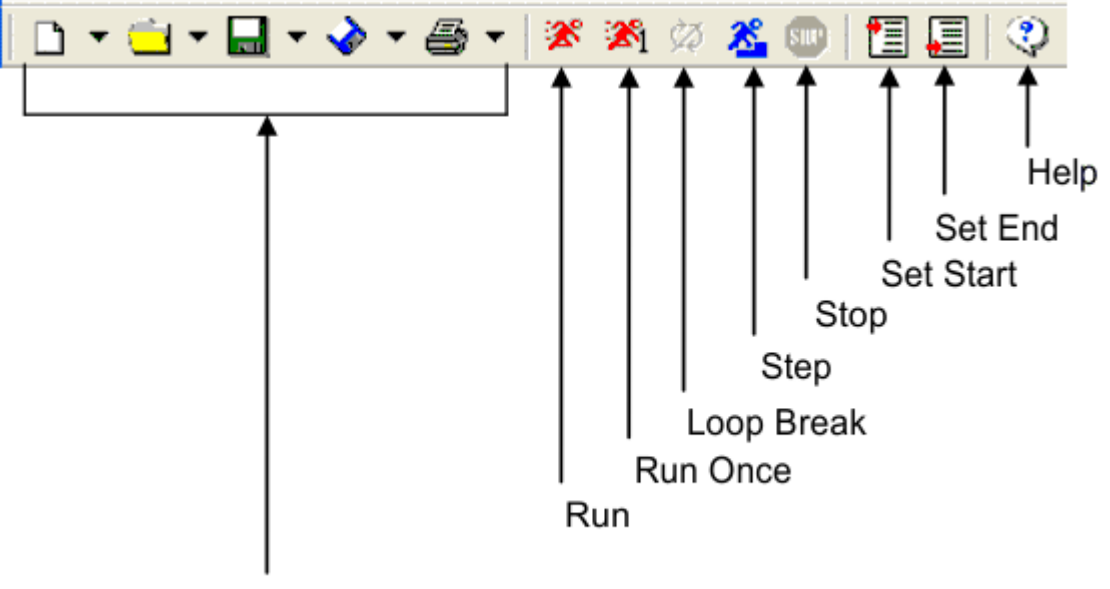

File Menu Icons

Figure 3-20. Toolbar

## 3.3.2.1 File Menu Buttons

The first five buttons on the toolbar, New, Open, Save, Save As, and Print, have the same function as the five items in the File menu.

## 3.3.2.2 Run, Run Once, Loop Break, Step and Stop Controls

Run, Run Once, Loop Break, Step and Stop icons control the execution of the list of commands in the script window. Command function is as described in Section 3.3.1.4.

### 3.3.2.3 Set Start and End Buttons

Set Start and Set End icons set the start point and end point of command execution within a script.

## 3.3.2.4 Help Button

The Help button displays the help contents for the application.

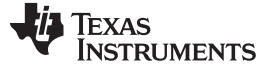

## 3.3.3 Script Commands Window

The Script Commands Window, Figure 3-21, contains a series of Command Tabs with command options for building script commands. A script is built by adding commands to execute the desired sequence of operations on the DMD. To view and select the options associated with a command, click on the corresponding command tab. Once you've selected the commands and options, click the Add button to add the command options to the script.

| Script Commands                                                          |
|--------------------------------------------------------------------------|
| Load <u>R</u> eset <u>C</u> lear <u>F</u> loat C <u>o</u> ntrol          |
| Load Commands                                                            |
| PICTURE BY         TEXAS INSTRUMENTS         Picture by DLP Logo.bmp     |
|                                                                          |
| <ul> <li>○ Block 1 </li> <li>✓ Global</li> <li>✓ Mirror Image</li> </ul> |
| Load4                                                                    |
|                                                                          |

Figure 3-21. Script Commands Window

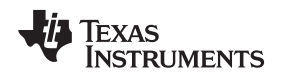

#### 3.3.3.1 Load Tab

Load commands select the image file and specify load operations.

An image file must be selected before the Add button is pressed. To select an image file click the Open Image button and select the image file. Supported image file types are .bmp, .jpg, .gif and .bin. A .bin file is a binary file containing one bit per DMD pixel. It is recommended to use the initial 24 bit (non-binary) images and let GUI do the conversion to binary image to avoid error due to any unrecognized image format.

The image data may be loaded to DMD memory by selecting **Load** or the image data may be loaded and the DMD reset to display the image by selecting **Load and Reset**. If **Load and Reset** is not selected the image will not be visible until a separate Reset command is executed.

The entire image may be loaded (**Global**) or individual blocks may be loaded (**Block**). Block numbers may be from 1 to 16. Loading block 16 on a DLP9500 (0.95 1080p) DMD will be ignored since this DMD has only 15 blocks.

The image may be mirrored in the horizontal direction by selecting Mirror Image.

The DMD incorporates the Load4 operation to write 4 rows simultaneously with the same column data. This allows fast loading since only 1/4th of actual image data need to be sent to DMD. **Load4** option can be selected to enable this mode.

Select the desired options and Add button to add the command to the script.

| <u>L</u> oad | <u>R</u> eset       | <u>C</u> lear | <u>F</u> loat | Control |
|--------------|---------------------|---------------|---------------|---------|
|              | <u>Load</u>         | l Comm        | <u>ands</u>   |         |
| TEXAS        | DLP<br>INSTRUMENT   | ,<br>,<br>,   |               |         |
| Picture by   | DLP Logo.br         | ηp            | Open I        | mage    |
| ۰L           | oad C               | Load and R    | eset          |         |
| ⊂ BI<br>⊙ G  | lock                | 1             | •             |         |
|              | irror Image<br>pad4 |               |               | Add     |

Figure 3-22. Load Tab

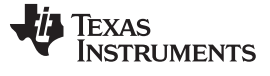

#### 3.3.3.2 Reset Tab

The **Reset** command causes the mirrors to change from the current state to the state of that in memory. The contents of memory are determined by the Load or Clear commands. You can choose to reset all the blocks (**Global**), or you can choose to reset blocks individually using the **Single Block** option or a group of blocks using one of the **Multiple Blocks** options. Select the option you want to use and click the **Add** button to add the command to the script.

| Load Reset        | <u>C</u> lear | <u>E</u> loat | Control     |
|-------------------|---------------|---------------|-------------|
| <u>Reset</u>      | Comr          | <u>nands</u>  |             |
|                   |               |               |             |
|                   |               |               |             |
| C Single Block    | 1             | -             |             |
|                   | 1.            |               |             |
| C Multiple Blocks | 1-2           | •             |             |
| Global            |               |               |             |
|                   |               |               |             |
|                   |               |               | <u>A</u> dd |
|                   |               |               |             |
|                   |               |               |             |
|                   |               |               |             |
|                   |               |               |             |
|                   |               |               |             |

Figure 3-23. Reset Tab

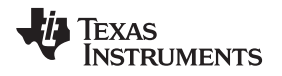

## 3.3.3.3 Clear Tab

The Clear Tab commands clear the memory contents of all the blocks using the **Global** option or individually using the **Single Block** option by writing zeroes to the contents of DMD memory. The Clear option clears memory only, the **Clear and Reset** option clears memory and performs a reset to change the display. Select the desired option and click on the **Add** button to add to script (see Figure 3-24).

NOTE: The **Global** option is implemented in software by sequentially issuing a DMD Block Clear command to all the blocks on the DMD.

| Load <u>R</u> eset        | <u>Clear</u> | <u>F</u> loat | C <u>o</u> ntrol |
|---------------------------|--------------|---------------|------------------|
| <u>Clear</u>              | <u>Comm</u>  | ands          |                  |
| <ul> <li>Clear</li> </ul> | Ос           | ear and Rese  | ł                |
| C Single Block            | 1            | •             |                  |
| ☞ Global                  |              |               |                  |
|                           |              |               | Add              |
|                           |              |               |                  |
|                           |              |               |                  |
|                           |              |               |                  |

Figure 3-24. Clear Tab

Graphical User Interface

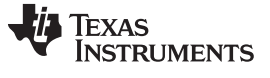

#### 3.3.3.4 Float Tab

The **Float Tab** script command places the DMD in a short-term safe state with the mirrors in the software induced floated (nominally flat) condition with bias removed from the DMD mirrors. For power down conditions, a hardware power-float is recommended prior to power removal via assertion of switch SW3 of the EVM, or an equivalent assertion of the PWR\_FLOAT input pin of the DLPC410.

| Load | <u>R</u> eset | <u>C</u> lear | <b>Float</b> | C <u>o</u> ntrol |
|------|---------------|---------------|--------------|------------------|
|      | <u>Floa</u> t | <u>t Comm</u> | <u>ands</u>  |                  |
|      | Add           | Float Mirrors | 3            |                  |
|      |               |               |              |                  |

Figure 3-25. Float Tab

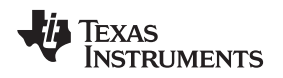

### 3.3.3.5 Control Tab

The Control commands tab supports commands for script execution control, external reset, and digital output:

- The Wait for External Reset scripting command will wait 10 seconds for an external global reset triggered by a rising edge on APPSFPGA input GPIO\_A0. After 10 seconds, execution of the script will resume with the next command in the script. GPIO\_A0 is a 2.5 Volt CMOS input.
- The Delay command delays for the specified time in msec.
- The Loop Until Break command loops until the Break button is clicked.
- The Loop command loops for the specified number of iterations.
- The Set GP Output command sets the value of the APPSFPGA general purpose digital outputs GPIO\_A(4 - 6). Value is entered in decimal or hexadecimal (e.g. 0x3). Bits 0, 1, 2 of value control the output state of GPIO\_A4, GPIO\_A5, and GPIO\_A6 respectively. Bits 7, 6, 5, 4, 3 of Value are not used. GPIO\_A(4 - 6) are 2.5 Volt CMOS outputs.

NOTE: For more information on GPIO outputs see the *DLP*® *Discovery™* 4100 *Development Platform API Programmer's Guide* (DLPU039 § 5.2.24 and § 6.2.24)

| Load        | <u>R</u> eset                                 | <u>C</u> lear         | <u> </u>     | Control |
|-------------|-----------------------------------------------|-----------------------|--------------|---------|
|             | <u>Contro</u>                                 | ol Comr               | <u>nands</u> |         |
| с<br>с<br>с | Wait For Exter<br>Delay 100<br>Loop Until Bre | mal Reset<br>0<br>vak | msec         |         |
| c           | Set GP Outpu                                  | t (hex) 0             | ×O           | Add     |
|             |                                               |                       |              |         |
| Fi          | aure 3-2                                      | 26. Co                | ntrol        | Tab     |

### 3.3.4 Status Window

The Status Windows displays the execution status, retrieved information and any responses sent back to the host from the DLP Discovery 4100 Development Platform after a command has been executed.

| Status                                                                                             |   |
|----------------------------------------------------------------------------------------------------|---|
| Load and reset Frame                                                                               |   |
| Load and reset frame complete                                                                      |   |
| Delay 1000 msec                                                                                    |   |
| Processing image: C:\Program Files (x86)\Texas Instruments\D4100Explorer\Scripts\1080p\TI Logo.bmp |   |
| Load and reset Frame                                                                               |   |
| Load and reset frame complete                                                                      | = |
| Delay 1000 msec                                                                                    | - |
|                                                                                                    |   |
| End of Execution 1 (U.884283246977547 Executions per second)                                       | * |

Figure 3-27. Status Window

## 3.3.5 Script Window

The Controller Board GUI uses a Script window to keep track of the images to be loaded and the commands to be executed on the DMD (Figure 3-28). Once you've added an image and the commands you want to execute to the script, you can change the command order, delete and insert commands at a specified location within the script.

| Script - C:\Program Files (x86)\D4100Explorer\Scripts\1080p\TI Logos.txt                                                                                                    |
|----------------------------------------------------------------------------------------------------|
| INS First Last Del                                                                                                    |
| <ul> <li>Image<br/>C:\Program Files (x86)\D4100Explorer\Scripts\1080p\TI Logo.bmp</li> <li>Load and Reset<br/>Global</li> <li>Image<br/>C:\Program Files (x86)\D4100Explorer\Scripts\1080p\Picture by DLP Logo.bmp</li> <li>Load and Reset<br/>Global</li> </ul> |

### Figure 3-28. Script Window

The application executes commands in the order in which they are entered in the script. In order for the application to execute commands, the first command in the script must be the **Image** command followed by the correct path and file name for an existing image. To learn how to insert an image into the script, see Section 3.3.3.1.

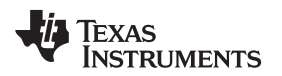

## 3.3.5.1 Inserting Commands

To insert a command in a specified location on the script, select the command from the Commands window, go to the desired location in the script and click the (INS) button at the top of the Script Window.

## 3.3.5.2 Moving Commands

To alter the command order, select the command you want to move by clicking on it, then click the (Up) arrow or the (Down) arrow to move it to the desired location.

You can also move a command to the <u>First</u> (First) position in the script by using the button, or move it to the <u>Last</u> (Last) position with the button.

## 3.3.5.3 Deleting Commands

To delete a command from the script, click on the command you want to delete and click the Del (Del) button at the top of the Script Window.

## 3.4 Script and Status Operations

## 3.4.1 Saving Scripts and Statuses

## 3.4.1.1 Saving a Script

To save a script, proceed as follows:

- 1. Select the Script option from the 🖬 (Save) or 😵 (Save As) icon drop down menu on the tool bar, or select Save Script or Save Script As from the Save option menu on the File menu.
- 2. Once the selection is made, a common dialog box will appear. Select or type the name of the file you would like to save the script to.
- 3. Click the **OK** button and a message box will appear to notify you that the script has been saved.

## 3.4.1.2 Saving a Status

To save the contents of the Status Window, proceed as follows:

- 1. Select the Status option from the 🖬 (Save) or 🏈 (Save As) icon drop down menu on the tool bar, or select Save Status or Save Status As from the Save option menu on the File menu.
- 2. Once the selection is made a common dialog box will appear, select or type the name of the file you would like to save the status.
- 3. Click the OK button and a message box will appear to notify you that the status log has been saved.

NOTE: Status files are saved with a .sts extension.

### 3.4.2 Printing Scripts and Statuses

#### 3.4.2.1 Printing a Script

To print a script, select the Script option from the 🖨 (Print) icon drop down menu on the toolbar, or select the Script item from the Print option menu on the File menu.

#### 3.4.2.2 Printing a Status

To print the contents of the Status Window, select the Status option from the 🖨 (Print) icon drop down menu on the toolbar, or select the Status item from the Print option menu on the File menu.

## 3.4.3 Opening Scripts and Statuses

You can open scripts [\*.txt] or status files [\*.sts] that have been previously saved by clicking the (Open File) icon on the toolbar or by selecting the Script or Status option from the <sup>(1)</sup> Open File menu on the File menu. Once you've selected the desired file, the file will be opened and the script or status file will be displayed in the Script or Status window.

**NOTE:** Scripts can be edited with a simple text editor. Therefore, when a script is opened it is checked for consistency. If a command is missing a matching parameter or a parameter is missing a matching command, an error dialog will appear and the script will not be opened. The script must be corrected before it can be opened.

## 3.4.4 Creating New Scripts and Statuses

You can create a new script or status file by clicking the New File icon on the toolbar and then selecting the Script or Status option or by selecting the Script or Status option from the New File menu item on the File menu.

## 3.4.4.1 Creating a New Script

To open a new script, select the Script option from the D (New) toolbar icon drop down menu, or select the Script item from the New option menu on the File Menu.

Once the selection is made, you will first be prompted to save the current script and then a blank script will be inserted.

#### 3.4.4.2 Creating a New Status

To open a new status, select the Status option from the D (New) toolbar icon drop down menu, or select the Status item from the New option menu on the File Menu.

Once the selection is made, you will first be prompted to save the current status log and then a blank status will be inserted.

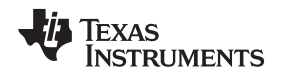

## 3.5 DLPC410 Control Window

The DLPC410 Control window is accessed through the DMD/DLPC410 Control menu and provides direct control of the DLPC410 input signals. No script commands are generated, the control is applied immediately to the DLPC410 when a Set button is clicked.

The upper portion of the window supports reading and setting of the DLPC410 signals used in writing data to the DMD. The current value for ROWMD (Row Mode), ROWADDR (Row Address), BLKMD (Block Mode), and BLKADDR (Block Address) is displayed in the Current Value column. When a new value is entered in Hexadecimal in the Hex column and the Set button is clicked the value will be sent to the DLPC410. The Load Row button sends one row with repeating values of the 4 digit hex value entered.

The lower portion of the window supports control of the DLPC410 input signals which are control operational modes. Click a button to toggle the current value of the signal.

Note: Asserting PWRFLOAT (Power Float) will Park the DMD mirrors. Recovery requires reset to the APPSFPGA either via asserting APPS\_LOGIC\_RST (HW switch SW2) or power cycling the EVM in order to restart the operation of the D4100 system again.

Refer to the DLPC410 data sheet (DLPS024) for detailed information on the DLPC410 input signals.

Refer to the DLP Discovery 4100 Development Platform API Programmer's Guide (DLPU039) for detailed information about the ActiveX functions called by the buttons on this DMD/DLPC410 Control menu page.

| 🖏 DLP | C410 Control                                                                         | _                                 |                                 | × |
|-------|--------------------------------------------------------------------------------------|-----------------------------------|---------------------------------|---|
|       | Set ROWADDR<br>Set ROWADDR<br>Set BLKMD<br>Set BLKADDR<br>Load Row                   | Hex<br>0<br>000<br>0<br>0<br>0000 | Current<br>Value<br>0<br>0<br>0 |   |
|       | Toggle RST2BLKZ<br>Toggle NSFLIP<br>Toggle COMPDATA<br>Toggle WDT<br>Assert PWRFLOAT | *<br>*                            | 0<br>0<br>1<br>1                |   |
| * Act | ive Low Signal                                                                       |                                   | UK                              |   |

Figure 3-29. DLPC410 Control Window

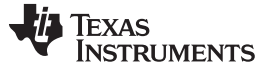

#### 3.6 Test Patterns Window

The Applications FPGA (APPSFPGA) supports two modes.

- Internal Test Patterns Mode Fixed test patterns stored in the APPSFPGA are selected and displayed on the DMD. This mode does not support scripting.
- User Pattern Mode User defined images can be downloaded to the APPSFPGA from the GUI for display on the DMD. This is done using the Script Window. When a script is run, the GUI automatically switches to User Pattern Mode even if Internal Test Patterns Mode was previously enabled.

The Test Patterns window is accessed through the Test Patterns menu as seen in Figure 3-30

| Test Pattern Enable | SW Switch Enable            | GPIOA 4   |
|---------------------|-----------------------------|-----------|
|                     | Switch 1 (Float Mirrors)    | 🖂 GPIOA 5 |
| C Pattern 1         | Switch 2 (Stop Counter)     | 🗖 GPIOA 6 |
| C Pattern 2         | Switch 3 (Complement Data)  |           |
| C Pattern 3         | Switch 4 (North/South Flip) |           |
| C Pattern 4         | Switch 5 (Reset Bit0)       |           |
| C Pattern 5         | Switch 6 (Reset Bit1)       |           |
| C Pattern 6         | Switch 7 (Row Addr Mode)    |           |
| C Pattern 7         | Switch 8 (WDT Enable)       |           |
| C Pattern 8         |                             |           |

Figure 3-30. Test Patterns Window

The Test Patterns window provides the following functions:

- Enable/Disable Internal Test Patterns Mode. If Internal Test Patterns Mode is enabled, then various internal patterns can be selected to display on the DMD. When "All Patterns" is selected then all internal patterns are displayed in round-robin fashion.
- Enable/Disable Software Switch Override. When enabled, this switch will override the hardware switch settings of switch SW1 found on the DLPLCRC410EVM Controller Board. The HW DIP Switch assignments are repeated here in Table 3-2 for clarity.
- **GPIO\_A(4 6) enable/disable**. The [GPIOA 4], [GPIOA 5], and [GPIOA 6] selections in the Test Patterns window map directly to the GPIO\_A4, GPIO\_A5, and GPIO\_A6 outputs of the APPSFPGA, found on connector GPIO\_A.

| HW Switch SW1 Number | Effect                                                                                                    |
|----------------------|----------------------------------------------------------------------------------------------------|
| 1                    | ON = float – float all mirrors                                                                                                    |
| 2                    | ON = counter halt – stop counter, this will freeze the image on the DMD                                                                                                    |
| 3                    | ON = complement data – causes DLPC410 to complement all data it receives                                                                                                    |
| 4                    | ON = north/south flip – causes the DLPC410 to reverse order of row loading, effectively flipping the image                                                                                                    |
| 6 and 5              | <ul> <li>Dictates the type of reset being used (where switch 6 is the MSB and ON = 1):</li> <li>00 : single block phased reset</li> <li>01 : dual block phased reset</li> <li>10 : global reset</li> <li>11 : quad block phased reset</li> </ul> |
| 7                    | ON = Row Address Mode                                                                                                    |
| 8                    | ON = Watchdog Timer (WDT) Enable, disables other resets                                                                                                    |

 Table 3-2. SW1 Dip Switch Assignments

Refer to the DLP Discovery 4100 Development Platform API Programmer's Guide (DLPU039) for detailed information about the ActiveX functions called by the buttons on this Test Patterns menu page.

#### 3.7 About Box

The About Box provides version information about various software and hardware of the DLP Discovery 4100 Development Platform.

| Discovery 4100 Explorer                                                                                             | erv 4100 Explorer                                                                                                    |
|----------------------------------------------------------------------------------------------------|----------------------------------------------------------------------------------------------------|
| Discor                                                                                                    |                                                                                                    |
| Software Version:                                                                                                   | 2.0                                                                                                    |
| OCX Version:                                                                                                    | 1.2                                                                                                    |
| DLL Version:                                                                                                    | 2.1                                                                                                    |
| USB Driver Version:                                                                                                 | 1.3.3.231                                                                                                    |
| USB Firmware Version:                                                                                               | 2.0                                                                                                    |
| DLPC410 Version:                                                                                                    | 7                                                                                                    |
| APPSFPGA Lode Version:                                                                                              | 13.3.2                                                                                                    |
| 'arning: This computer program is p<br>stribution of this program, or any port<br>osecuted to the maximum extent po | rotected by US and international laws. Unauthorized reproduction or<br>tion of it, may result in severe civil and criminal penalties, and will be<br>ssible under the law. |
|                                                                                                    | 🤯 Texas Instruments                                                                                                    |
|                                                                                                    | OK Sustan Inf                                                                                                    |

Figure 3-31. About Box

#### 3.8 Links

For more information about Texas Instruments DLP Discovery 4100 Development Platform visit www.ti.com/tool/dlpd4x00kit.

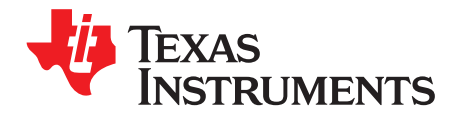

# **Related Documentation**

This section lists related documents associated with the use of the DLPC410 Controller Board.

DLP650LNIR DMD Data Sheet

DLP7000 DMD Data Sheet

DLP7000UV DMD Data Sheet

DLP9500 DMD Data Sheet

DLP9500UV DMD Data Sheet

DLPC410 Digital Controller Data Sheet

DLPR410 Configuration PROM Data Sheet

DLPA200 Micromirror Driver Data Sheet

D4100 Controller Board design files containing:

- D4100 Board ESD electronic schematic
- D4100 Board GERBER & BRD files
- D4100 Board CCA circuit card assembly
- D4100 Board BOM circuit card assembly

DLP9500(UV) Board design files containing:

- DLP9500 Board ESD electronic schematic
- DLP9500 Board GERBER & BRD files
- DLP9500 Board CCA circuit card assembly
- DLP9500 Board BOM circuit card assembly

DLP7000(UV) Board design files containing:

- DLP7000 Board ESD electronic schematic
- DLP7000 Board GERBER & BRD files
- DLP7000 Board CCA circuit card assembly
- DLP7000 Board BOM circuit card assembly

DLP650LNIR Board design files containing:

- DLP650LNIR Board ESD electronic schematic
- DLP650LNIR Board GERBER & BRD files
- DLP650LNIR Board CCA circuit card assembly
- DLP650LNIR Board BOM circuit card assembly

DLP DIscovery 4100 Development Platform API Programmer's Guide

www.cypress.com for the Cypress CY7C68013A USB Controller

www.xilinx.com APPSFPGA development tools and information

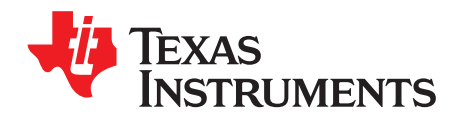

## Appendix

#### A.1 **Abbreviations and Acronyms**

The following lists abbreviations and acronyms used in this manual.

APPSFPGA— Xilinx Virtex 5 FPGA on DLPLCRC410EVM for customer applications

D4100 Platform—DLP Discovery 4100 Development Platform

- **DC** Direct Current
- **DDR** Double Data Rate
- DMD— Digital Micromirror Device
- **EVM** Evaluation Board
- FCC— Federal Communications Commission
- FPGA— Field Programmable Gate Array
- **GPIO** General Purpose Input Output
- GUI- Graphical user interface
- HW- Hardware
- NIR— Near Infrared
- **PROM** Programmable Read Only Memory
- **SCP** Serial Communications Port
- SW- Switch
- SRAM— Static Random Access Memory
- **USB** Universal Serial Bus
- WXGA— Wide Extended Graphics Array
- XGA— Extended Graphics Array

#### **Notational Conventions** A.2

This document uses the following conventions.

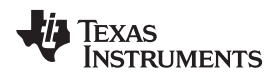

## A.2.1 Information About Cautions and Warnings

This book may contain cautions and warnings.

## CAUTION

**This is a description of a caution statement:** A caution statement describes a situation that could potentially damage your software or equipment.

## WARNING

This is a description of a warning statement: A warning statement describes a situation that could potentially cause harm to you.

The information in a caution or a warning is provided for your protection. Please read each caution and warning carefully.

**FCC Warning:** This equipment is intended for use in a laboratory test environment only. It generates, uses, and can radiate radio frequency energy and has not been tested for compliance with the limits of computing devices pursuant to subpart J of part 15 of FCC rules, which are designed to provide reasonable protection against radio frequency interference. Operation of this equipment in other environments may cause interference with radio communications, in which case the user at his/her own expense will be required to take whatever measures may be required to correct this interference.

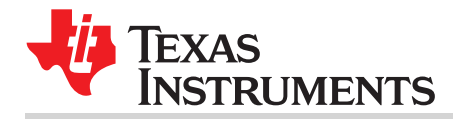

#### IMPORTANT NOTICE AND DISCLAIMER

TI PROVIDES TECHNICAL AND RELIABILITY DATA (INCLUDING DATASHEETS), DESIGN RESOURCES (INCLUDING REFERENCE DESIGNS), APPLICATION OR OTHER DESIGN ADVICE, WEB TOOLS, SAFETY INFORMATION, AND OTHER RESOURCES "AS IS" AND WITH ALL FAULTS, AND DISCLAIMS ALL WARRANTIES, EXPRESS AND IMPLIED, INCLUDING WITHOUT LIMITATION ANY IMPLIED WARRANTIES OF MERCHANTABILITY, FITNESS FOR A PARTICULAR PURPOSE OR NON-INFRINGEMENT OF THIRD PARTY INTELLECTUAL PROPERTY RIGHTS.

These resources are intended for skilled developers designing with TI products. You are solely responsible for (1) selecting the appropriate TI products for your application, (2) designing, validating and testing your application, and (3) ensuring your application meets applicable standards, and any other safety, security, or other requirements. These resources are subject to change without notice. TI grants you permission to use these resources only for development of an application that uses the TI products described in the resource. Other reproduction and display of these resources is prohibited. No license is granted to any other TI intellectual property right or to any third party intellectual property right. TI disclaims responsibility for, and you will fully indemnify TI and its representatives against, any claims, damages, costs, losses, and liabilities arising out of your use of these resources.

TI's products are provided subject to TI's Terms of Sale (www.ti.com/legal/termsofsale.html) or other applicable terms available either on ti.com or provided in conjunction with such TI products. TI's provision of these resources does not expand or otherwise alter TI's applicable warranties or warranty disclaimers for TI products.

Mailing Address: Texas Instruments, Post Office Box 655303, Dallas, Texas 75265 Copyright © 2018, Texas Instruments Incorporated